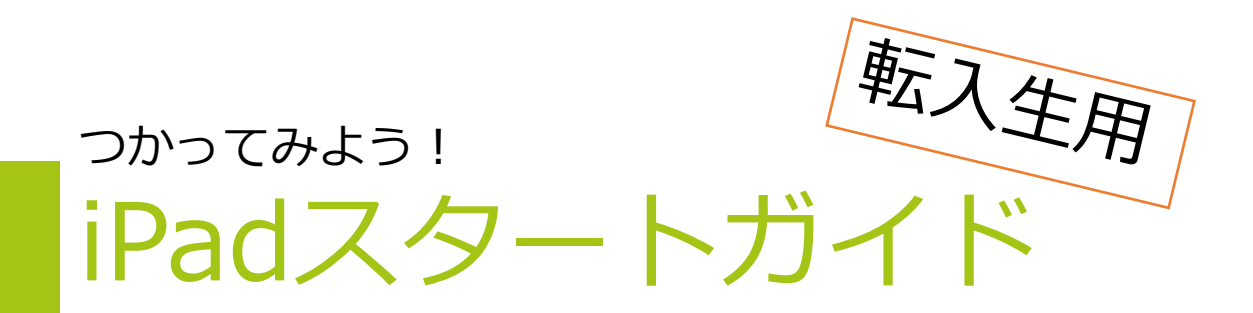

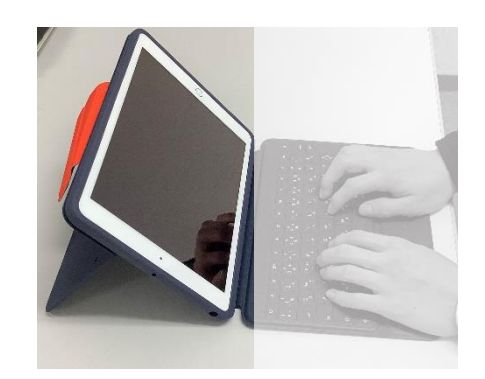

はじめに

# 大分市では、小学校3年生以上で 1人1台のiPadを使った学習を行っています。 どんな学びが待っていると思いますか? さぁ、いっしょにiPadを使ってみましょう。

### iPadで できること

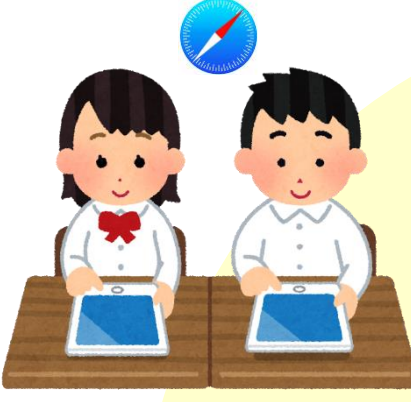

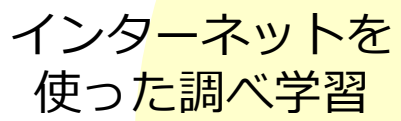

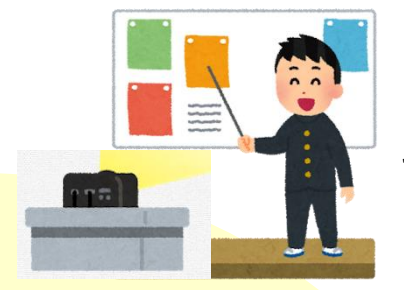

#### プロジェクタに つないで、作った 資料を見せる

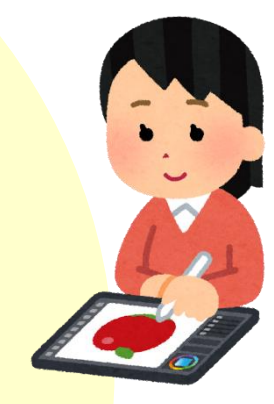

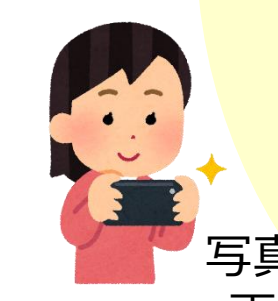

・文章を書く ・発表用の資料を作る <mark>絵</mark>をかく

写真・動画をとる 画像を加工する

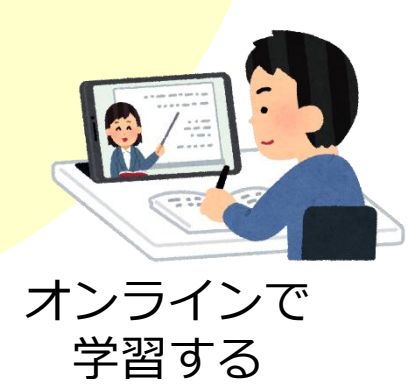

iPadを使う時の約束<

<mark>学校のiPad</mark>であることを わすれずに!

- 1 手を洗ってから使いましょう。
- 2 ぬれた手や、エンピツなどでさわらないようにしましょう。
- カバーを付けたまま使います。
   使わないときは、カバーをとじておきます。
- 4 画面がよごれた時は、やわらかい布でふきます。 (ぬれたぞうきんやティッシュではふきません)
- 5 学習など、必要なこと以外で使わないようにします。
- 6 目とiPadの画面との距離を30cm以上はなします。
- 7 30分に1回は、20秒以上遠くを見るなどして、 目を休めます

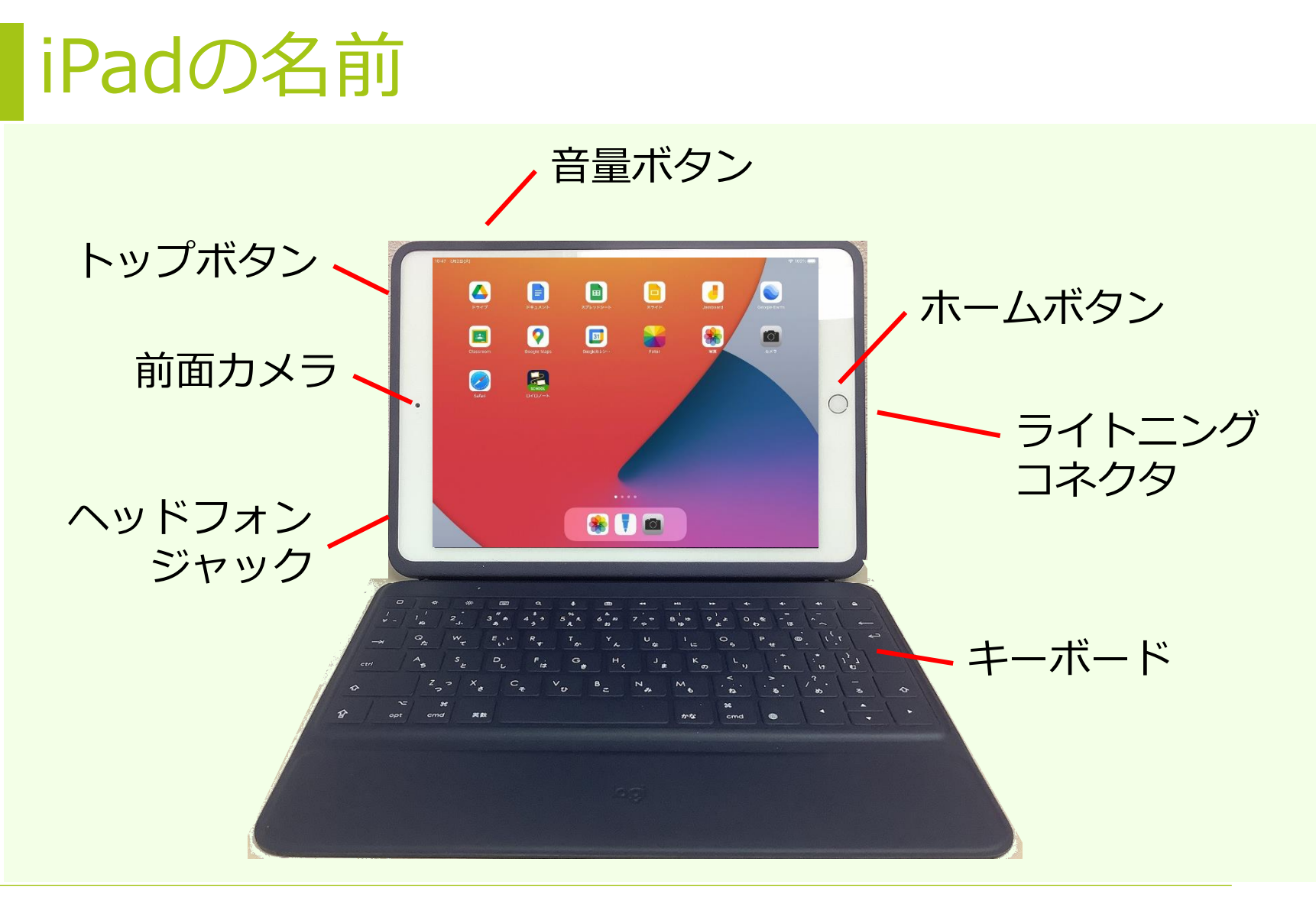

#### ※充電する時は、ライトニングコネクタに コードをさします。

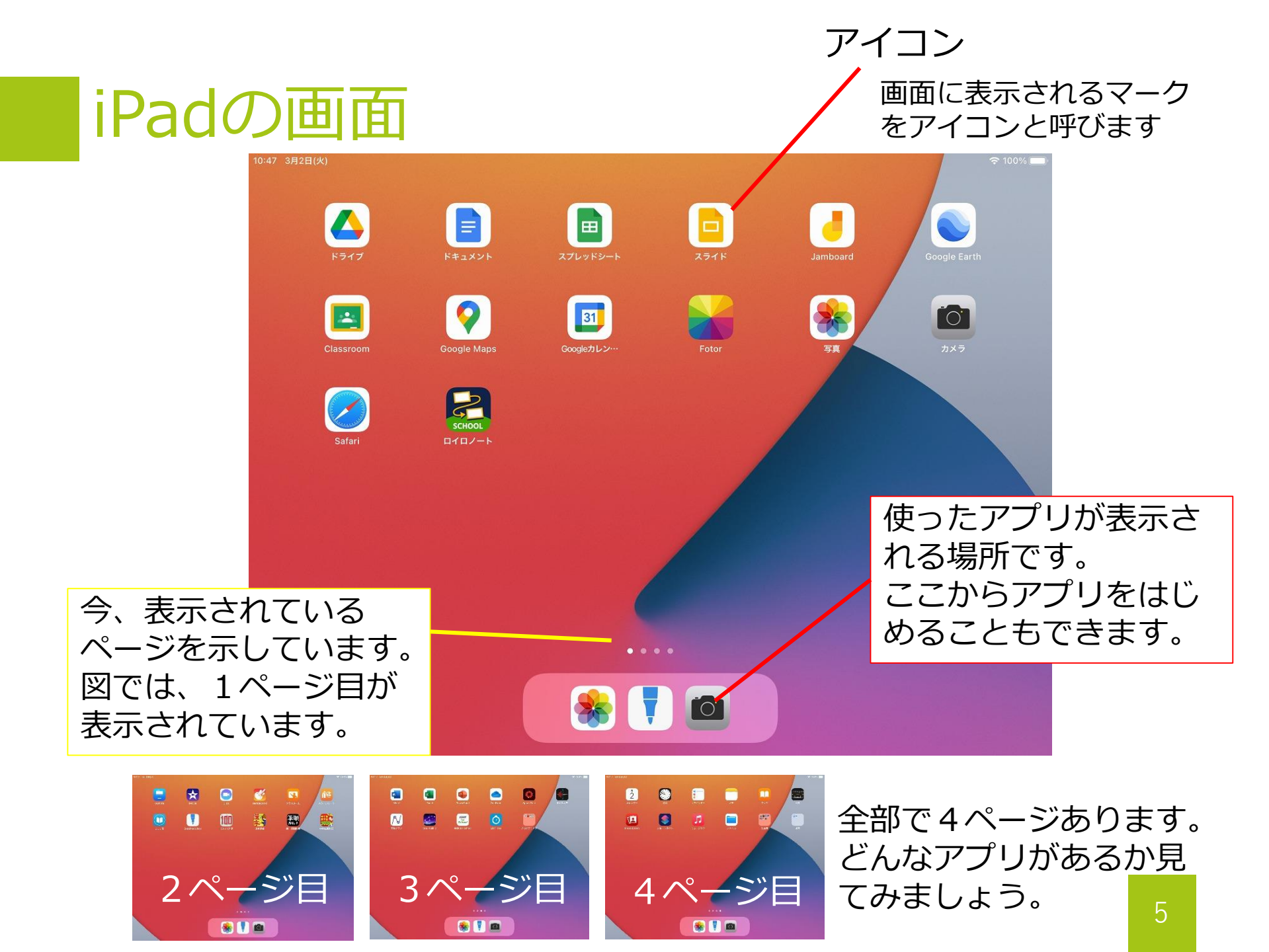

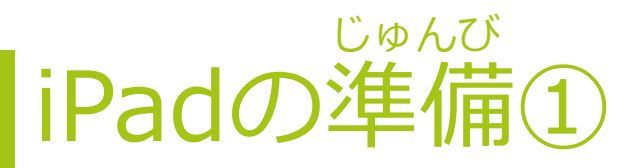

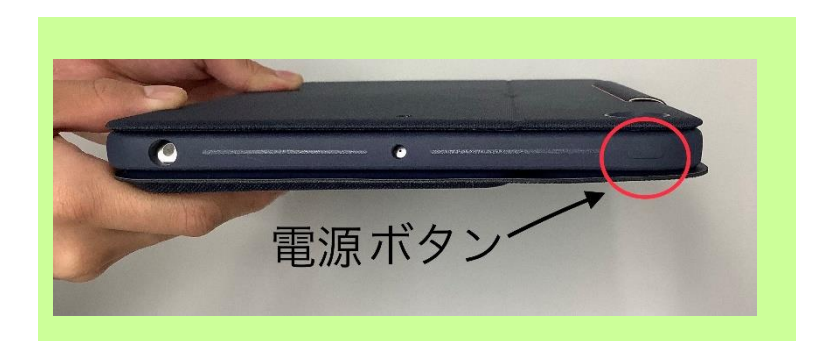

電源ボタンを長押しすると、
 電源のオン、オフができます。
 ※電源をオフにする必要は
 ありません。

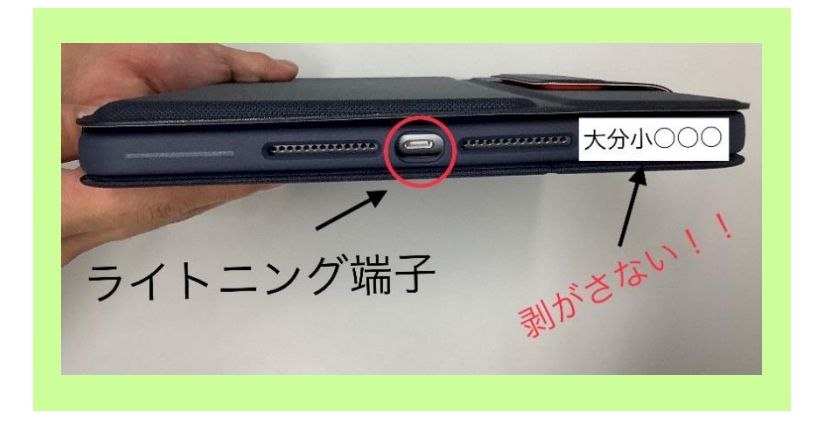

- ライトニングコネクタは大事な ところです。 さわらないようにします。
- 下に貼ってあるシールは、
   はがさないようにします。
   ※はがれたら先生に言います。

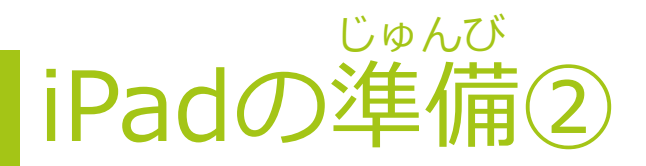

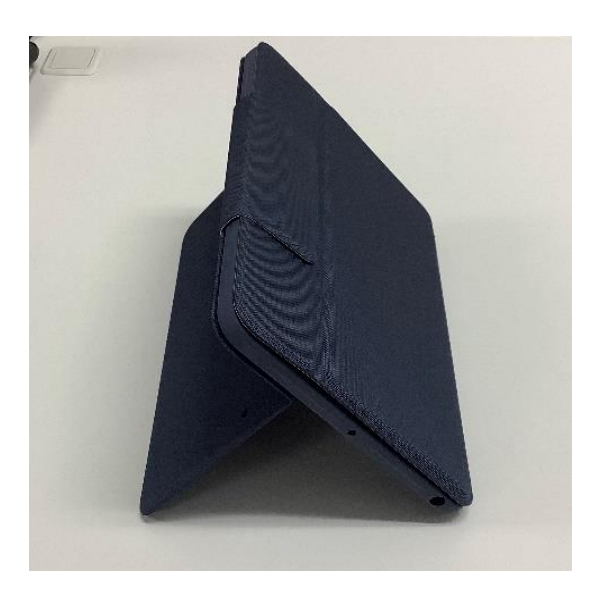

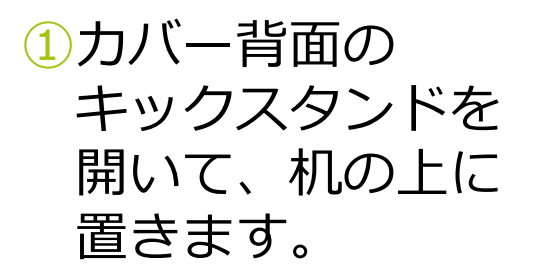

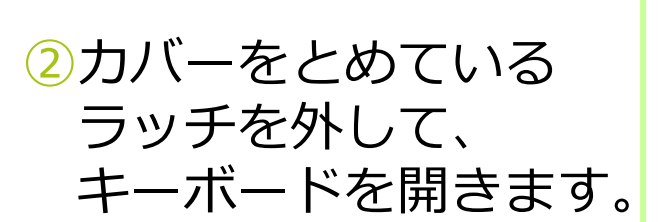

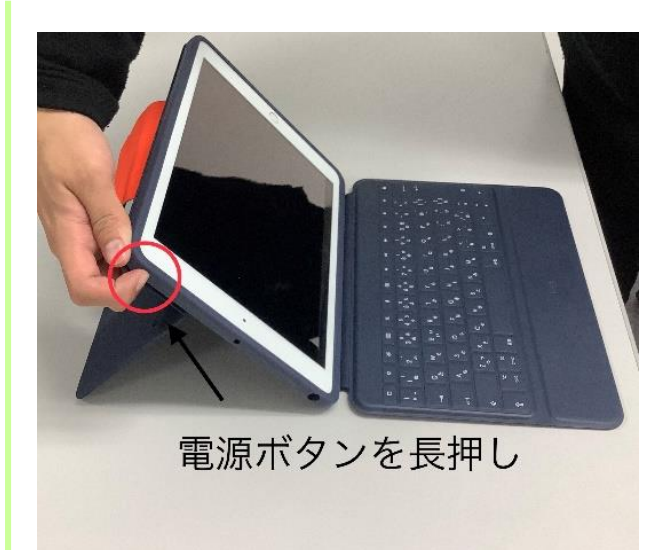

③電源が入っていない 時は、電源ボタンを 長押しします。

### iPad 使い方のパターン

a.書くモード

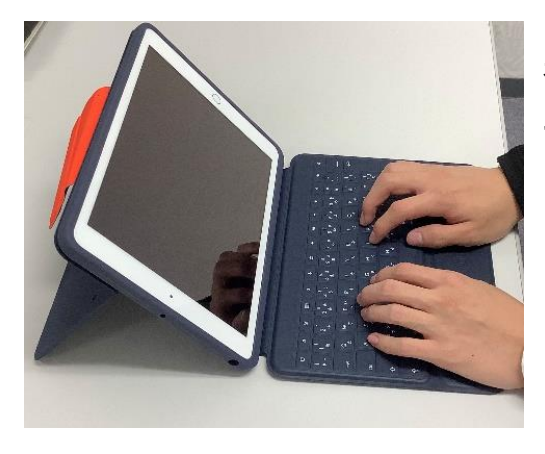

基本の使い方です。 キーボードを使っ て文字を入力する ことができます。

b.手書きモード

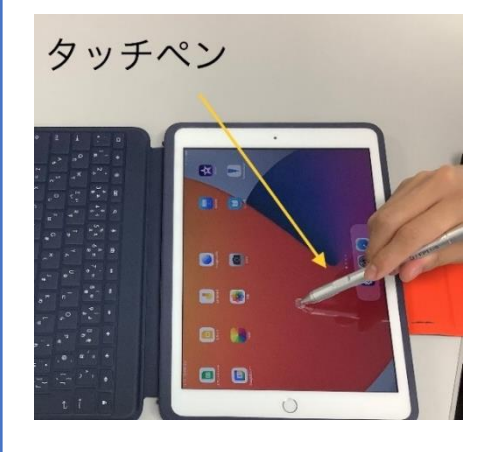

iPadに指やタッ チペンで文字を手 書きしたい場合の 使い方です。

c.見るモード

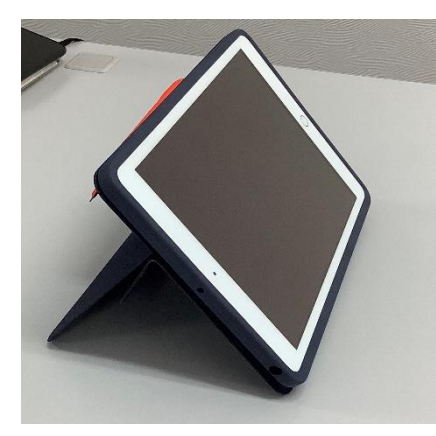

友だちの発表スラ イドや動画を見ると きなど、キーボード が必要ない場合の使 い方です。

d.撮るモード

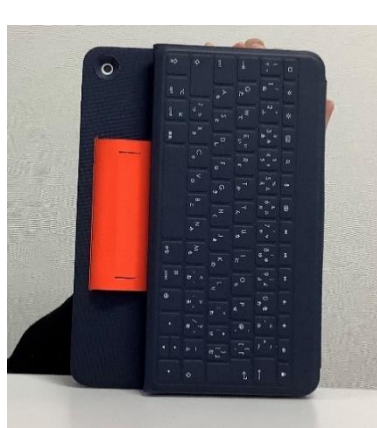

カメラ機能を使う 場合は、キーボード を後ろに折り曲げる と撮りやすくなりま す。 夢中になって、 キーボードを押さな いように!

# iPad やってはいけない使い方

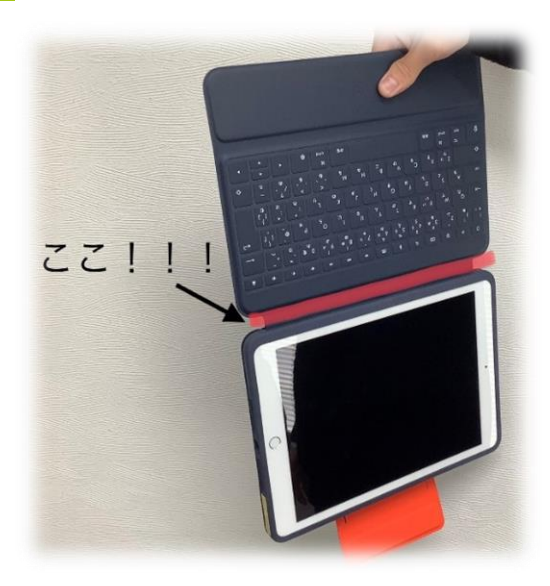

### × キーボードぶらぶら持ち

- このような持ち方をすると、キーボードが 使えなくなってしまいます。
- 持ち運ぶ時は、必ず、カバーをとじるよう
   にしましょう。

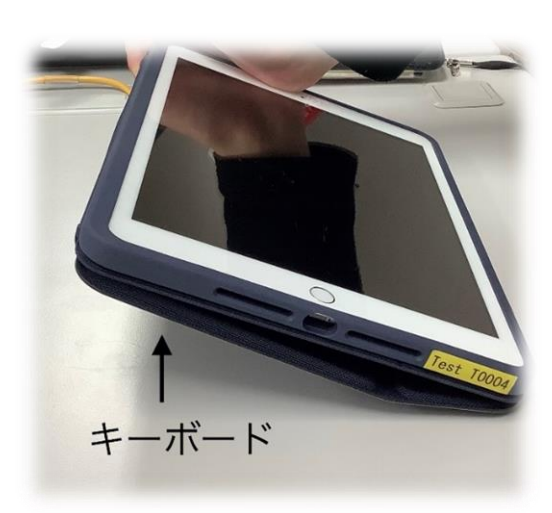

### × キーボードつぶれる置き

- ・ 手書きをする時、図のようにキーボードを 下向きにして置いてしまうとキーボードが こわれたり、勝手に字が入力されたりします。
- ・「手書きモード」の 置き方をしましょう。

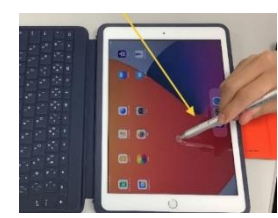

9

### <sup>そうさ</sup> iPadの操作の仕方

指をつかって、iPadを操作することができます。

| ジェスチャ | 操作の仕方                                                                   | ジェスチャ  | 操作の仕方                                                                     |
|-------|-------------------------------------------------------------------------|--------|---------------------------------------------------------------------------|
| Î     | 1. タップ                                                                  |        | 2.ダブルタップ                                                                  |
|       | 1本の指で、画面を軽<br>くタッチします。<br>※何かを選ぶ                                        |        | 1本の指で、トントンと<br>2回画面をタッチします。<br>※何かを決める                                    |
|       | 3.スワイプ                                                                  | $\neg$ | 4.スクロール                                                                   |
| S.    | 画面の上で1本の指を<br>すばやく動かします。<br>※画面をきりかえる                                   | A.     | 画面から指をはなさず<br>に1本の指を動かします。<br>※画面をうごかす                                    |
| Shing | 5.ズーム(大きく)<br>2本の指を画面の上に<br>置いて、指と指の間を広<br>げると大きくなります。<br>※ピンチアウトとも言います | En     | 6. ズーム (小さく)<br>2本の指を画面の上に<br>置いて、指と指の間をせ<br>ばめると小さくなります。<br>※ピンチインとも言います |

※色々な呼び方がありますが、iPadユーザーガイドの言葉を使っています。

# コントロールセンターについて

画面の右上からスワイプすると、コントロールセンターが出ます

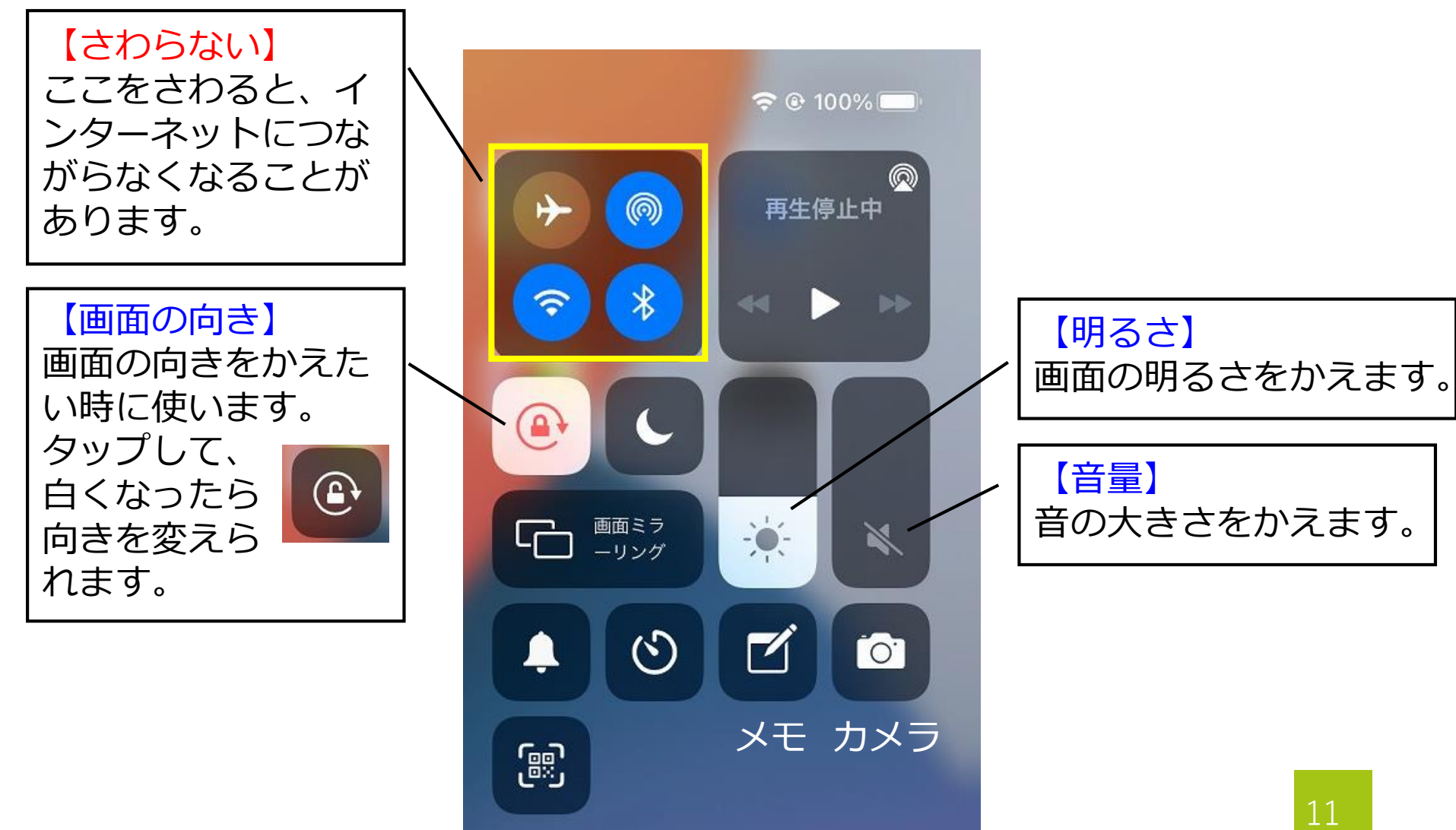

# ログインをしましょう

・大分市立の学校では、たくさんのクラウド
 サービスを使っています。
 ・サービスをつかうためには、ログインが必要です。
 ログインをしてみましょう。

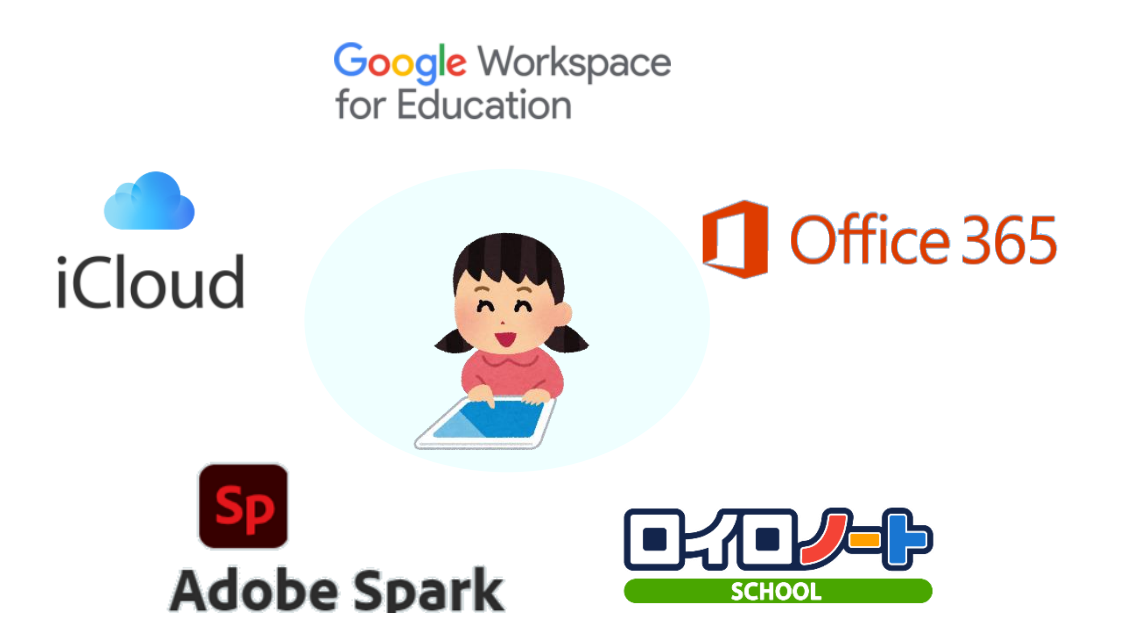

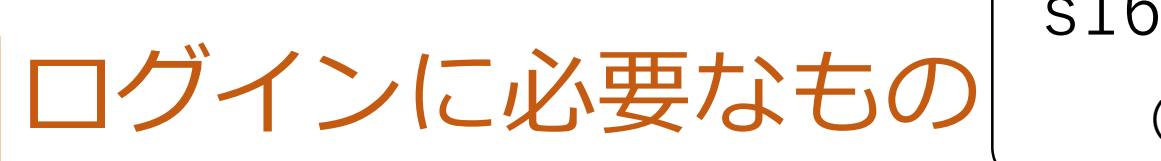

s1600001@oit.ed.jp (例) 0!123456

・ログインをするためには、「IDとパスワード」が 必要です。※右上の例のようなものです。

◇大分市外の学校から転入してきた場合◇ → 先生から新しい I D とパスワードを もらいます

◇大分市の学校から転入してきた場合◇ →前の学校でもらったIDとパスワードを 使います。※覚えていない時は先生に相談を!

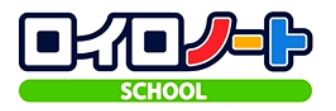

### 1. ロイロノートにログインしよう!

- ・スライドを作ったり、友だちと考えを
   共有できたりする、アプリです。
- 家庭での学習の際にも使いますので
   ログインをしてみましょう。

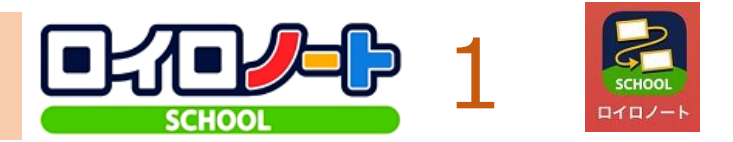

### ・ロイロノートスクールのログイン方法です。 ・アプリは、iPadの1ページ目にあります。

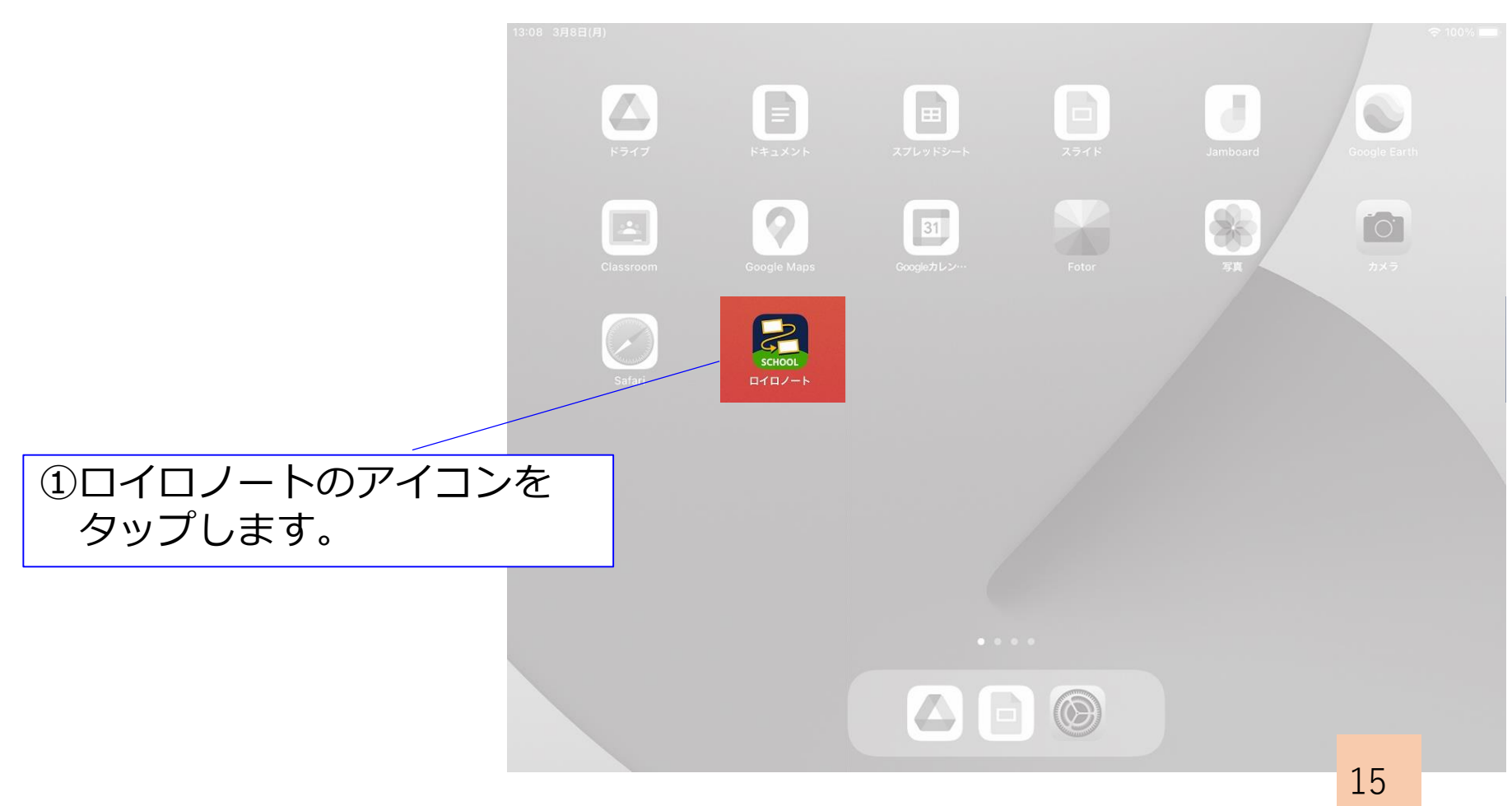

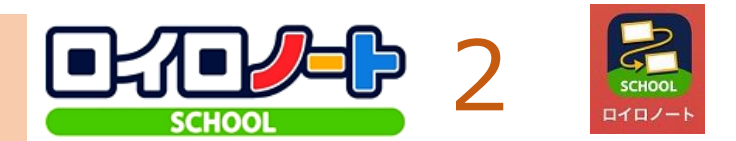

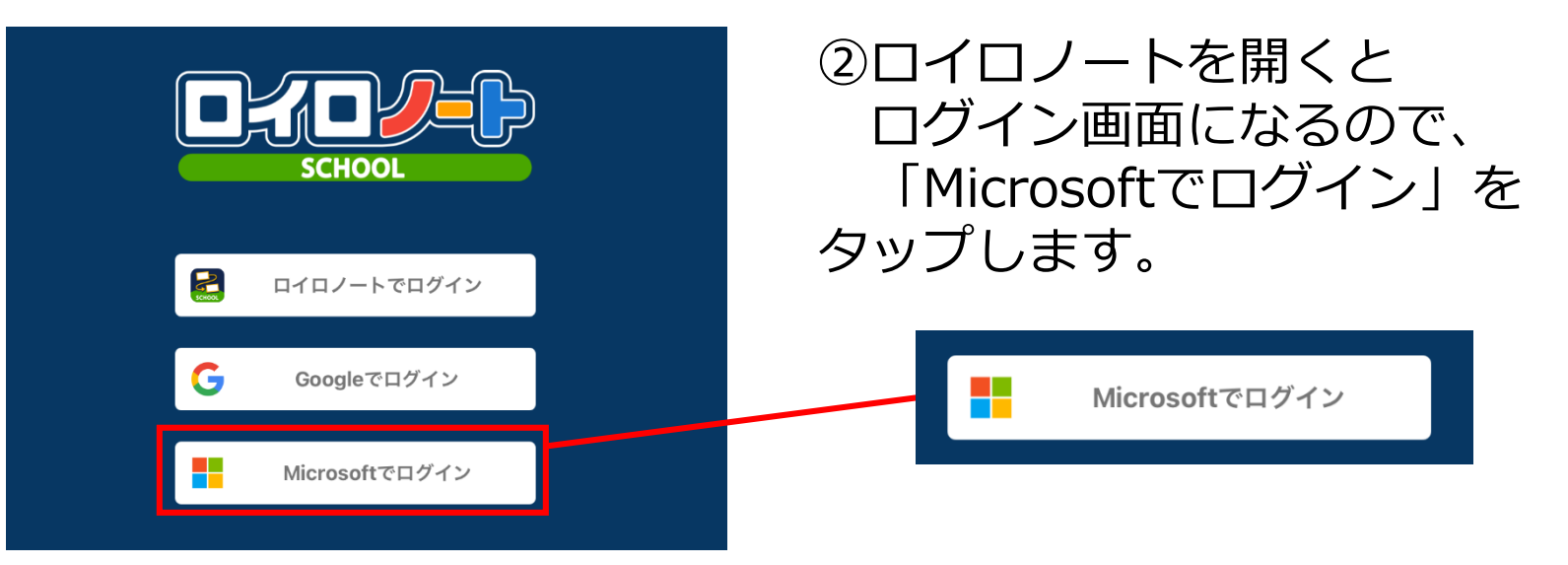

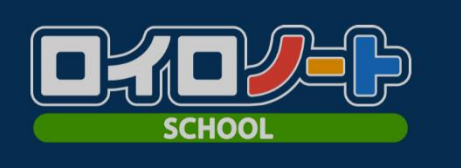

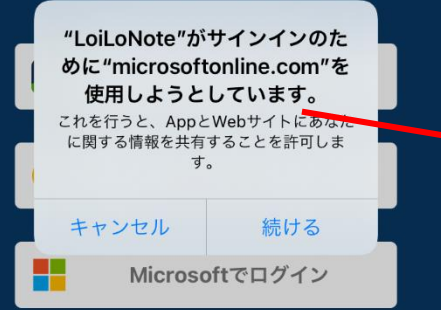

### ③「続ける」をタップします。

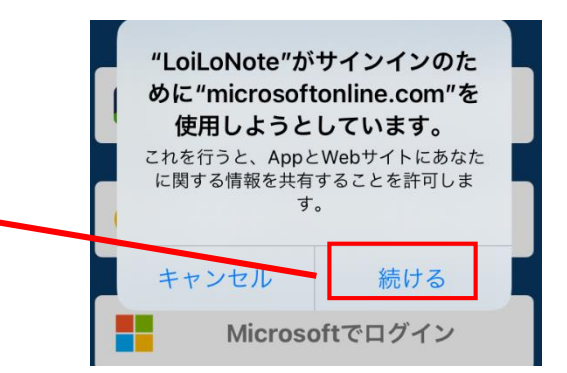

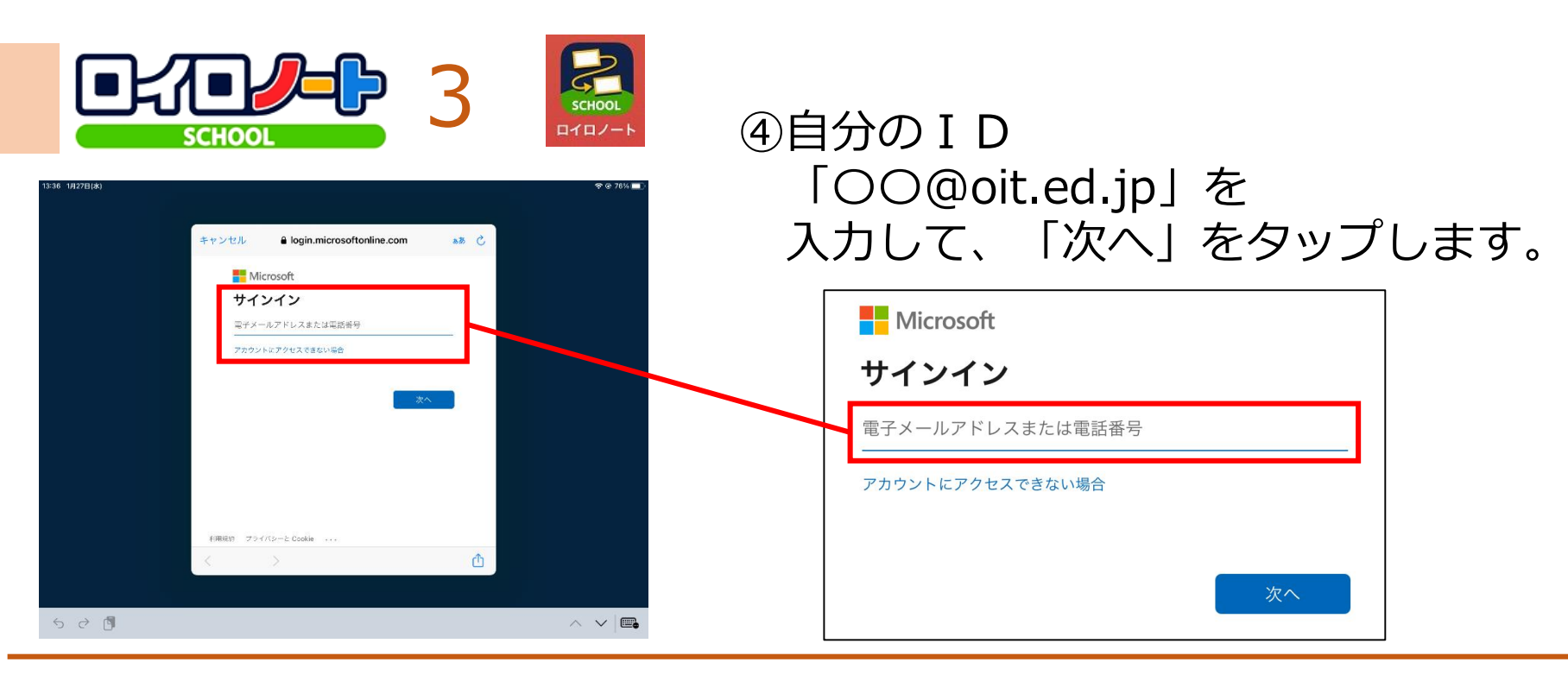

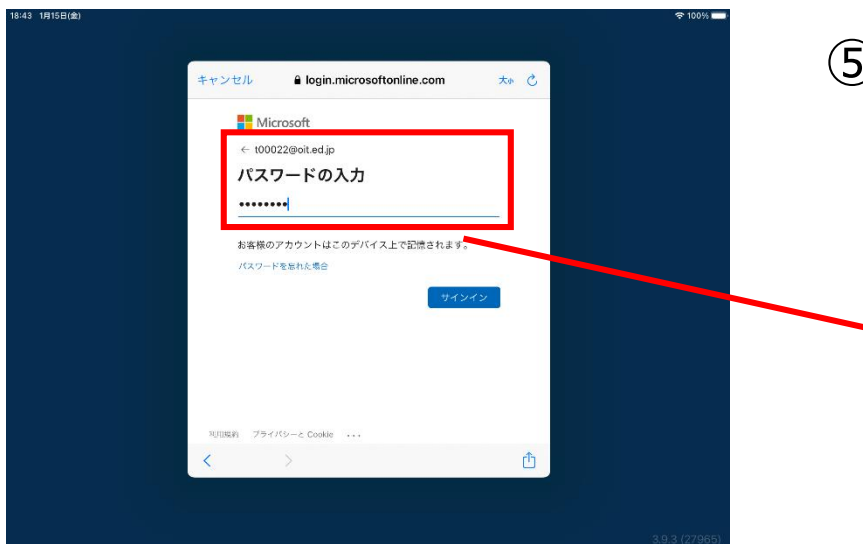

### ⑤自分のパスワードを入力して 「サインイン」をタップします。

| キャンセル  | login.microsoftonline.com | 大小( |
|--------|---------------------------|-----|
| Mic    | rosoft                    |     |
| ← t000 | 22@oit ed in              |     |
| パスワ    | フードの入力                    |     |
|        | ••                        |     |
| お客様の   | アカウントはこのデバイス上で記憶されます      | •   |
| パスワート  | 「を忘れた場合                   |     |
|        | <b>. . . .</b>            | ンイン |

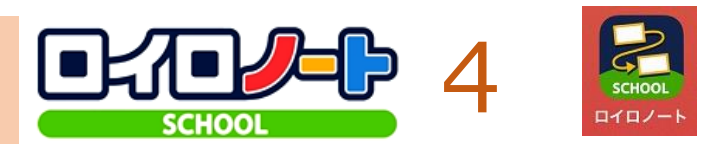

⑥「承諾(しょうだく)」を タップします。

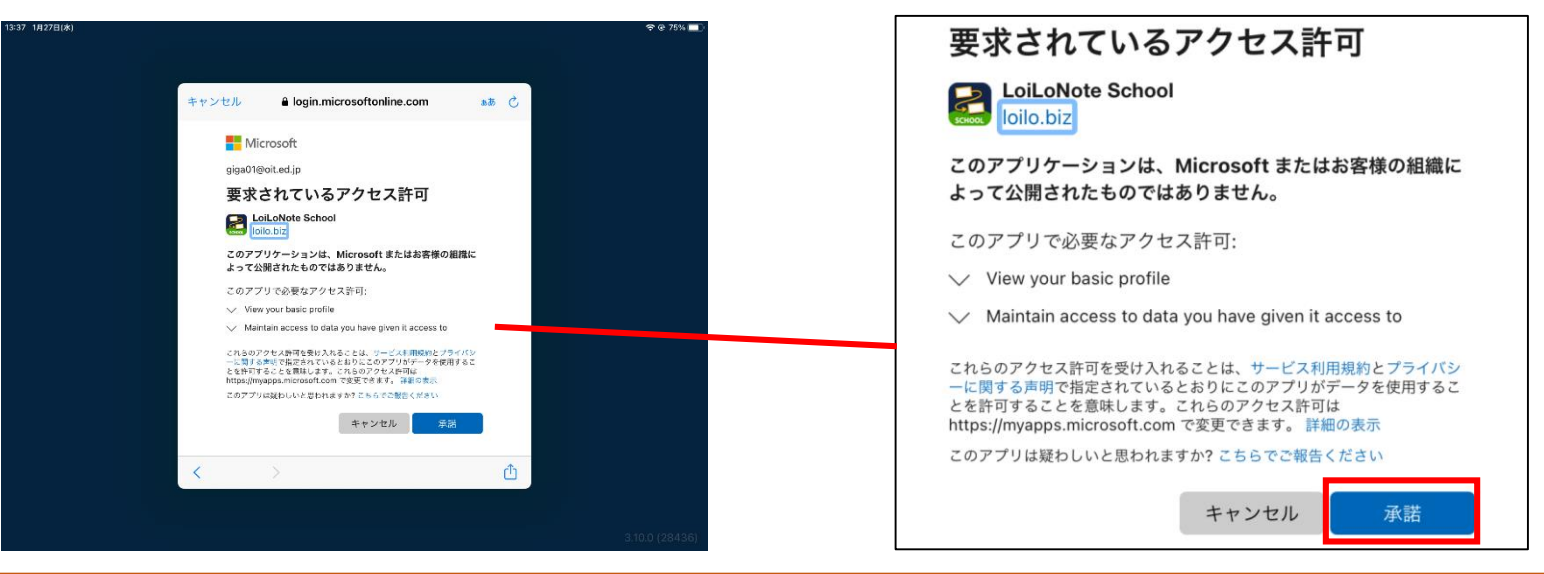

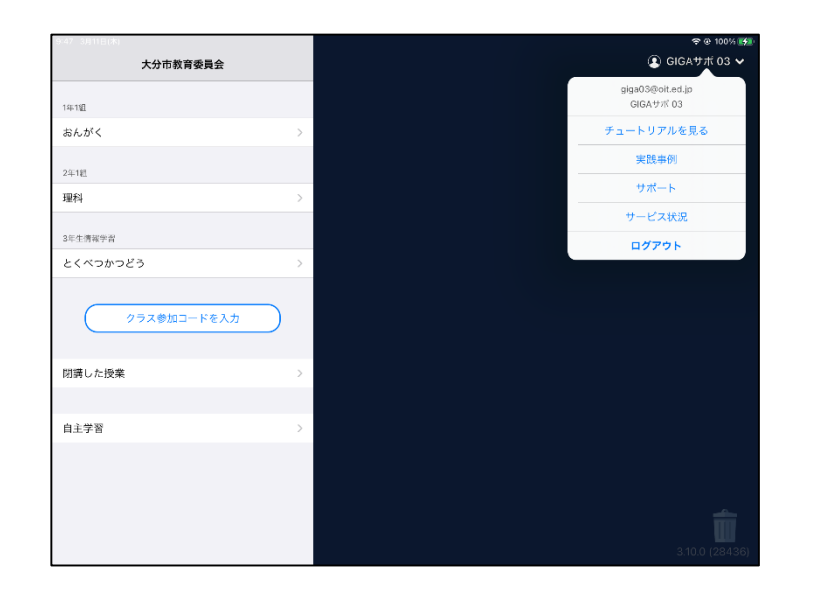

### ⑦ロイロノートにログインできました。 (右上に名前が表示されます)

ログアウトしなければ、次回からは そのまま使用できます。

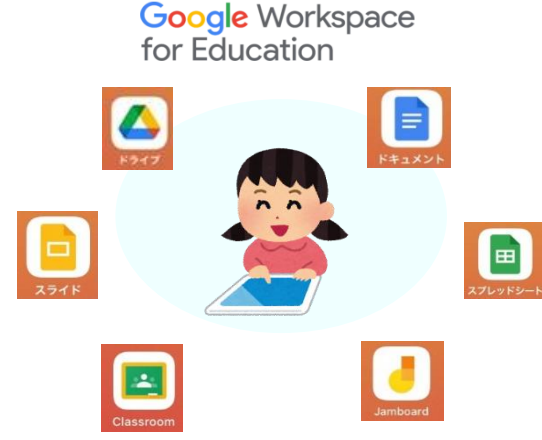

# Google系にログインしよう!

・これから、使うことが多くなる Googleのアプリにログインしてみます。

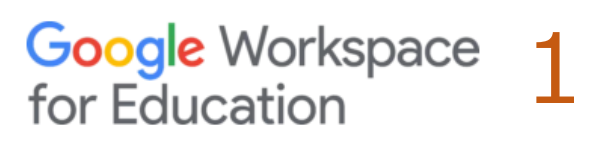

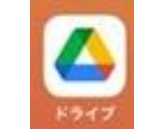

- ・Google系のログイン方法です。
- ・アプリは、iPadの1ページ目にあります。

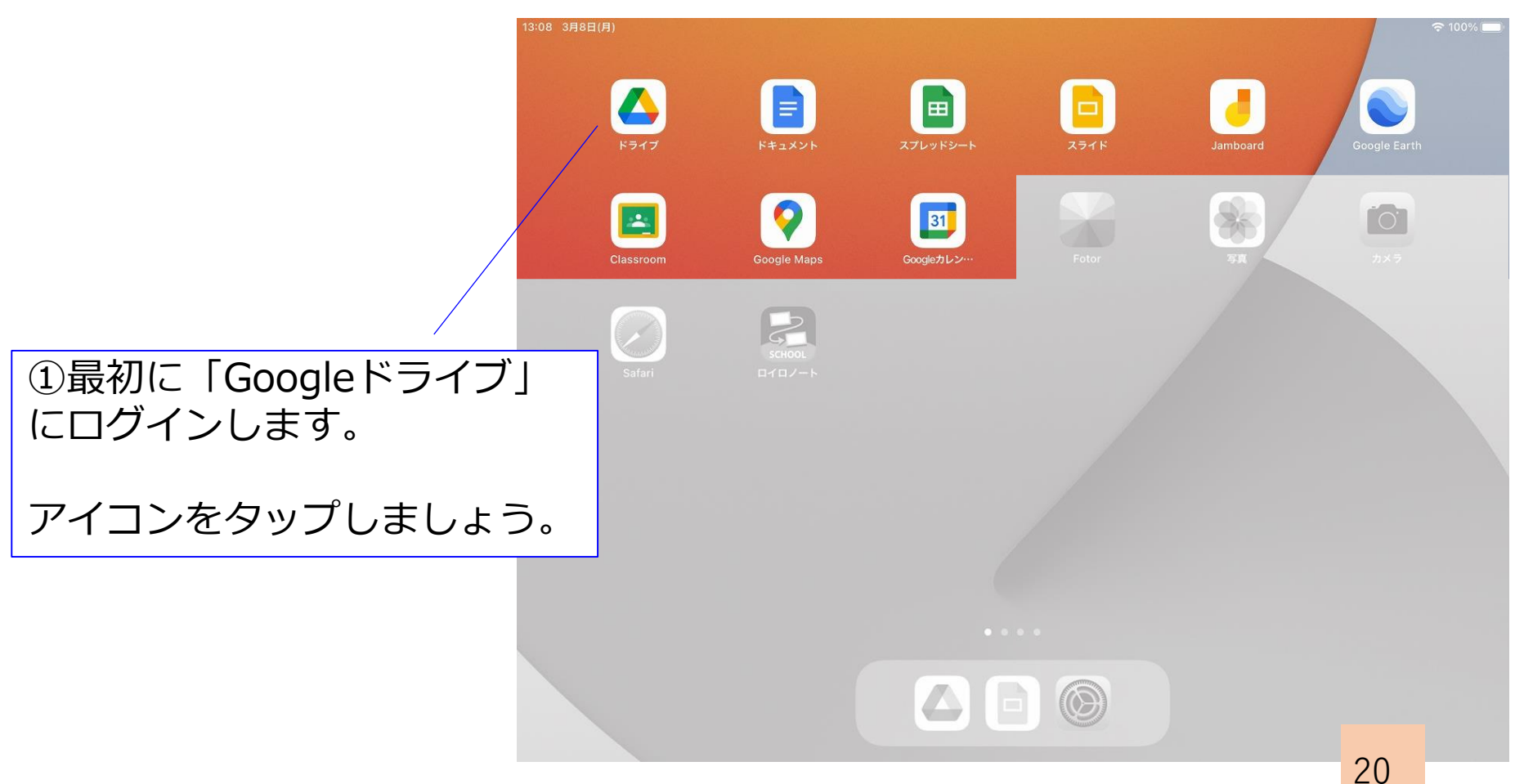

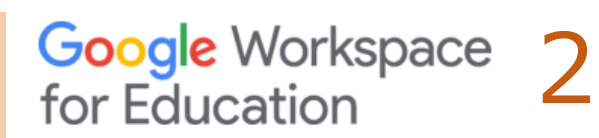

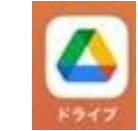

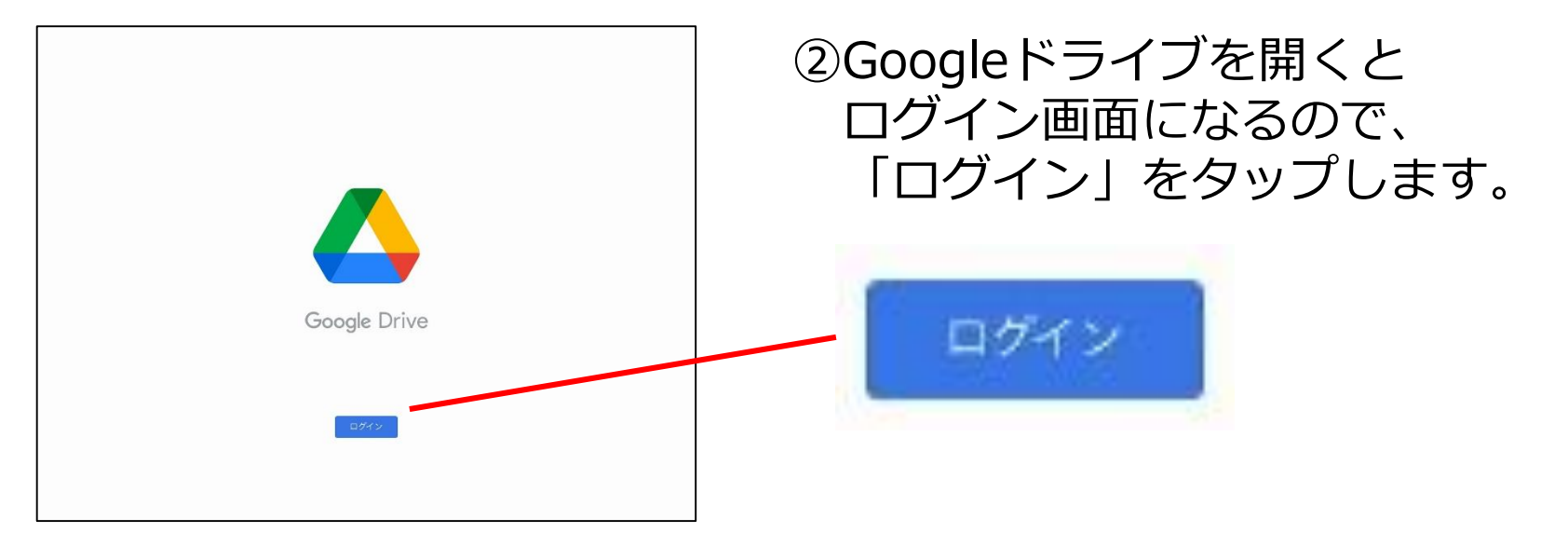

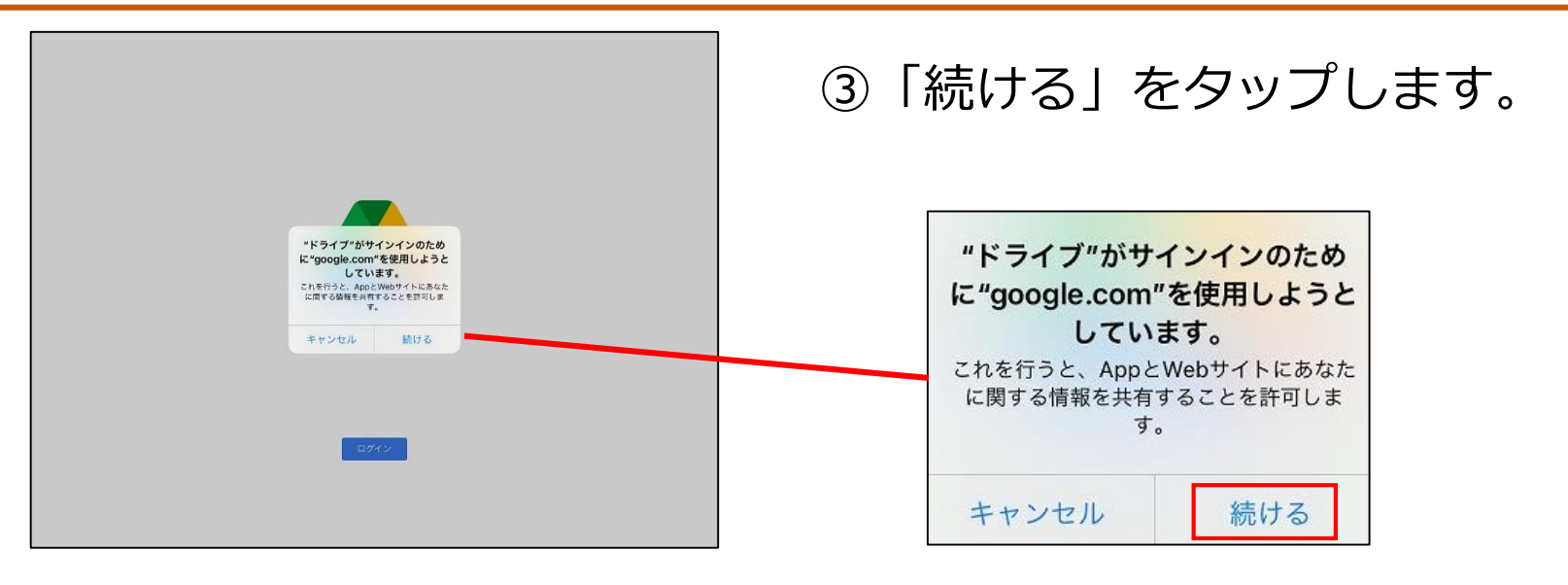

# Google Workspace 3

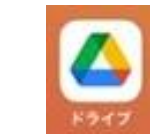

|            | キャンセル 🔒 accounts.google.com 🛛 😹 🖒                                 | ④自分の I D                              |
|------------|-------------------------------------------------------------------|---------------------------------------|
|            | Google                                                            | I I I I I I I I I I I I I I I I I I I |
|            | ログイン<br>Google アカウントを使用します。アブリと Safari でも Google<br>サービスにログインします。 | 入力して、「次へ」をタップします。                     |
|            | giga01@oit.ed.jp <br>メールアドレスを忘れた場合<br>次へ                          | メールアドレスまたは電話番号<br>giga01@oit.ed.jp    |
|            | < > <u>ů</u>                                                      | メールアドレスを忘れた場合                         |
| <b>5</b> 2 | ^                                                                 |                                       |

22

| キャンセル 🔒 accounts.google.com 🕫 Ĉ             | ⑤自分のパスワードを入力して   |
|---------------------------------------------|------------------|
| Google<br>ようこそ<br>© gigatoteot.ca.jo        | 「次へ」をタップします。<br> |
| パスワード後入力       ••••••••       □ パスワードを表示します | パスワードを入力         |
| パスワードをお忘れの場合                                | □ パスワードを表示します    |
| < > <b>©</b>                                | パスワードをお忘れの場合 次へ  |

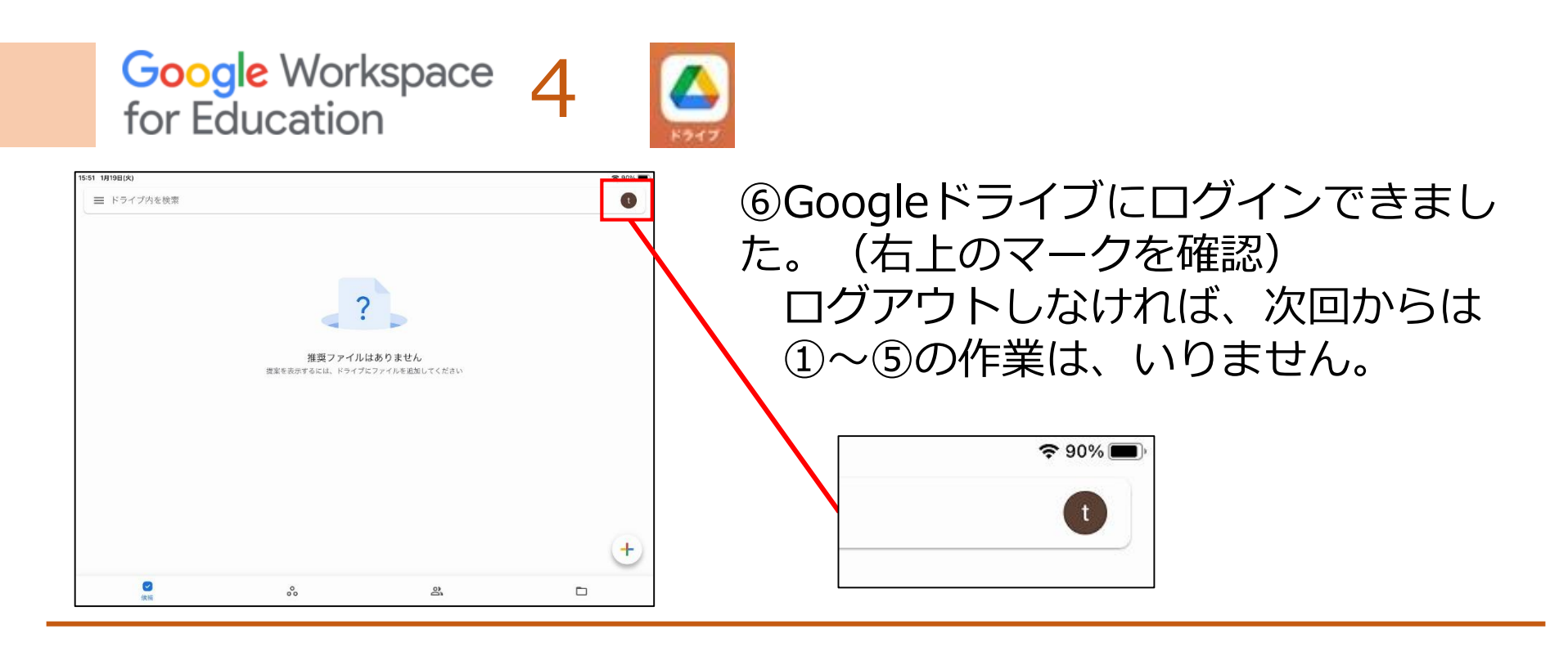

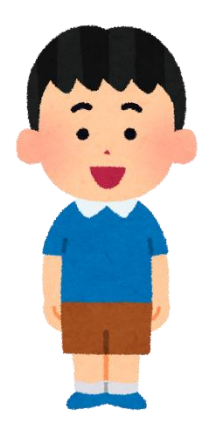

- Googleドライブでログインをしていれば
   他のGoogle系アプリには、簡単にログインできます。
- ・次のページから、他のGoogle系アプリへのログイン の仕方を紹介します。

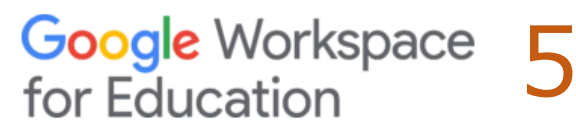

. . . . .

ログイン

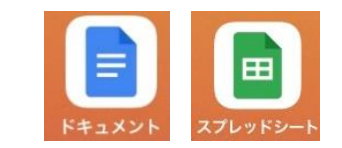

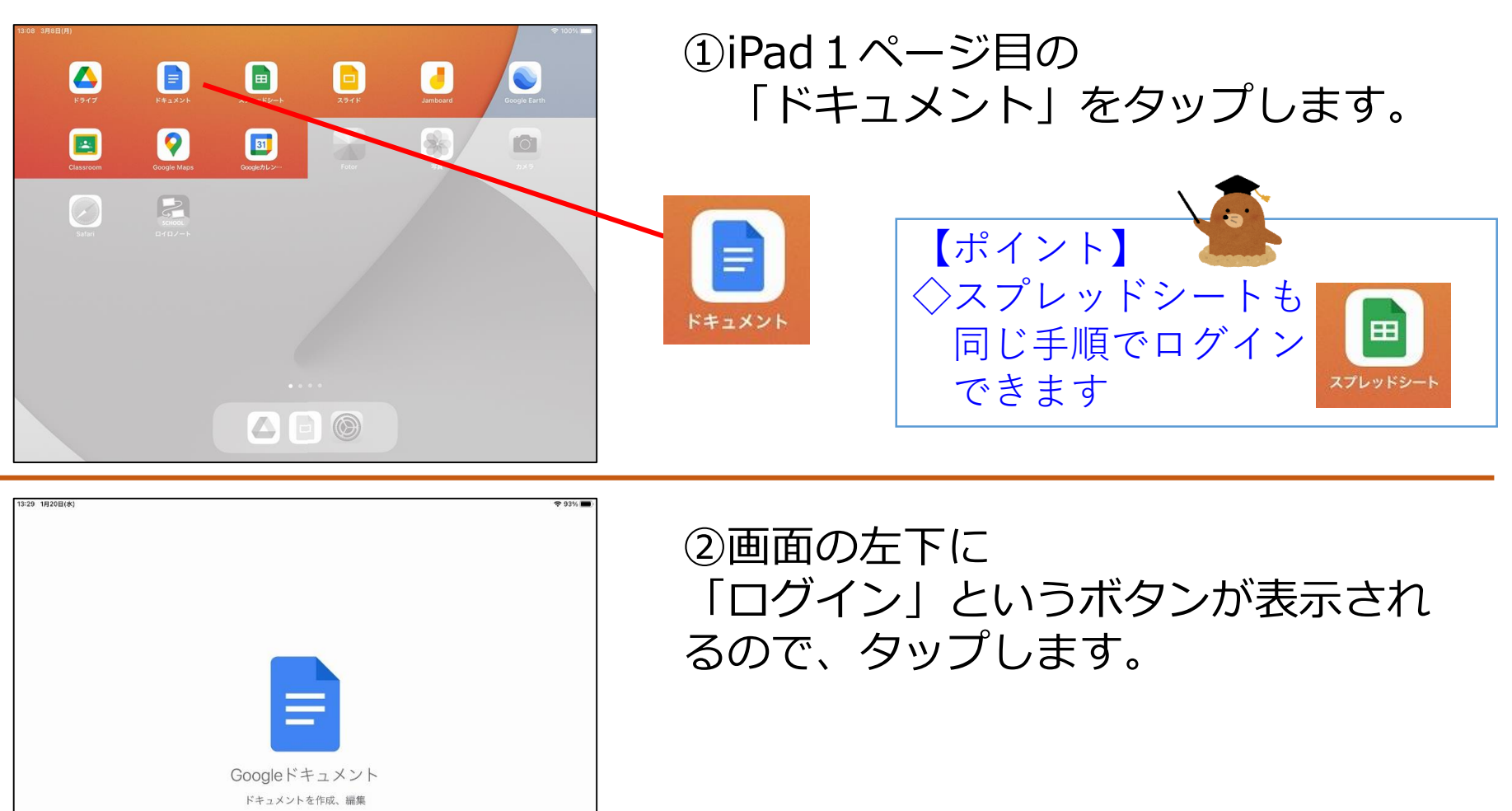

ログイン

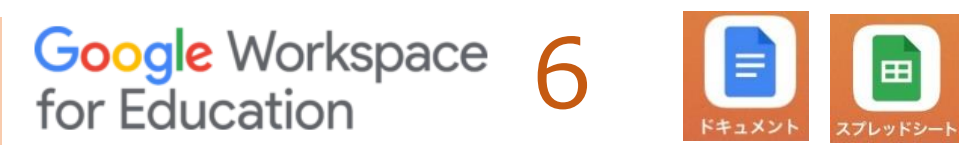

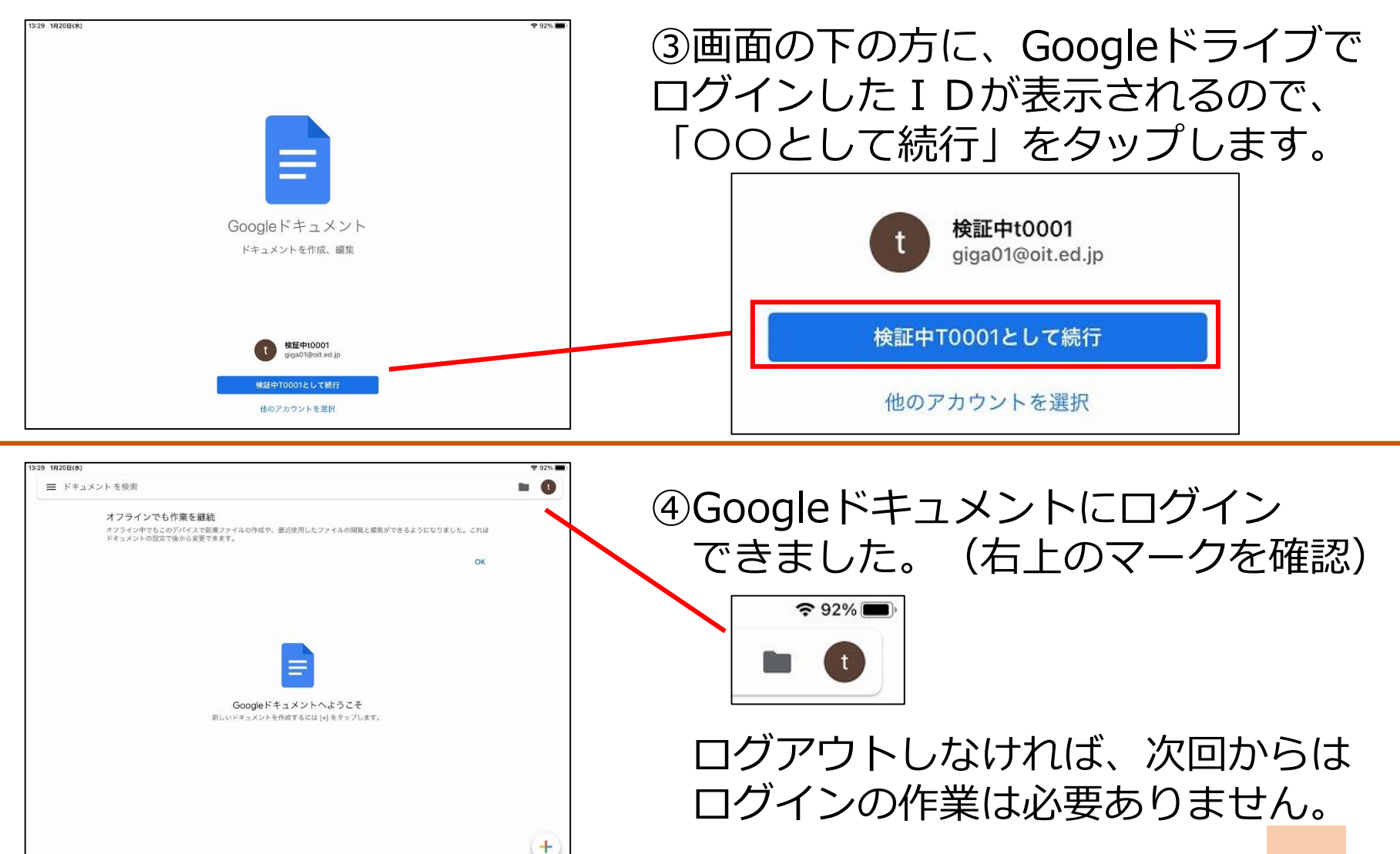

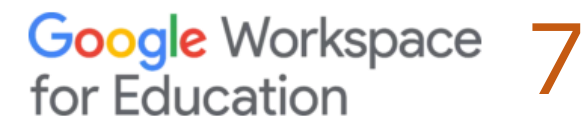

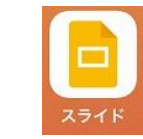

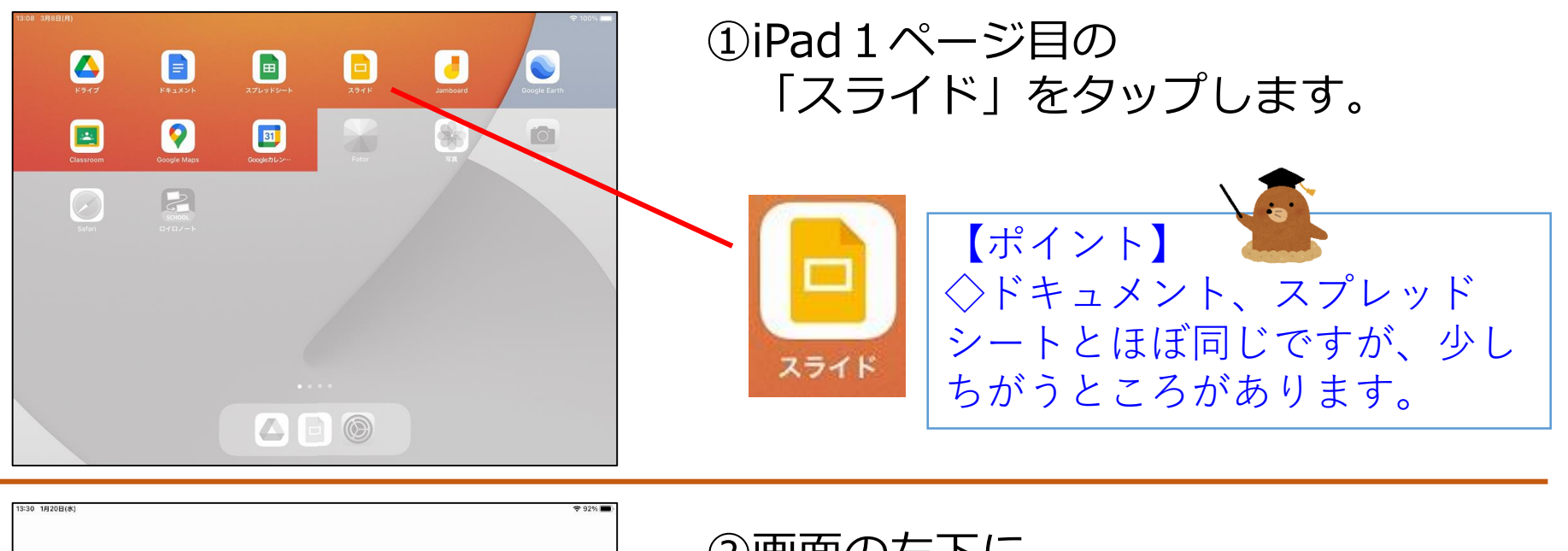

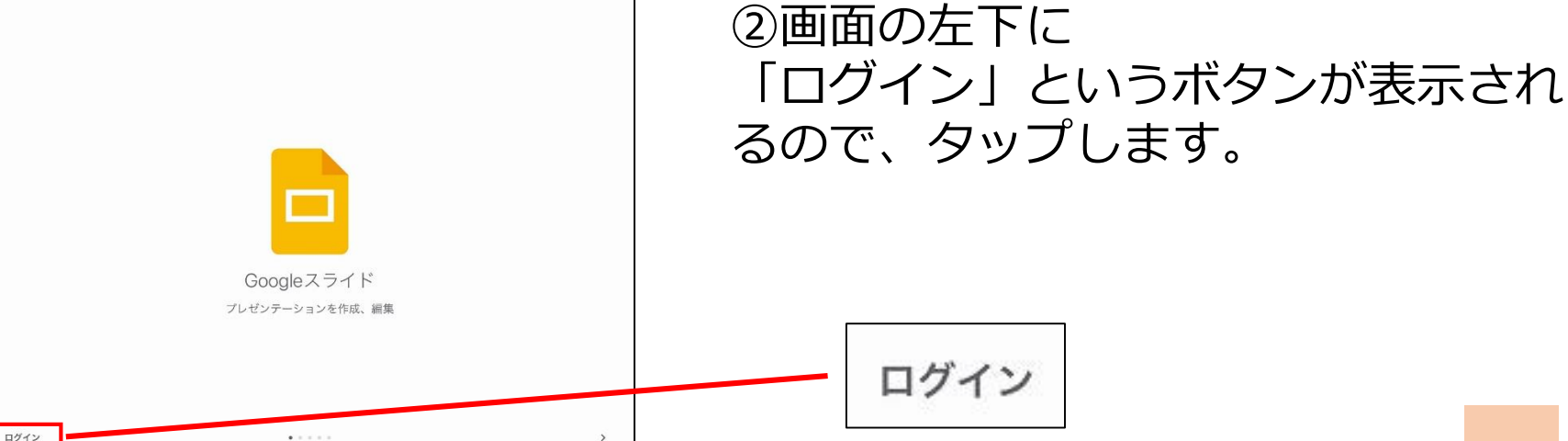

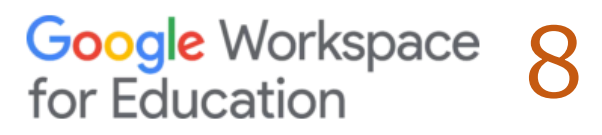

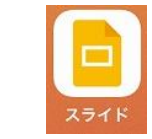

+

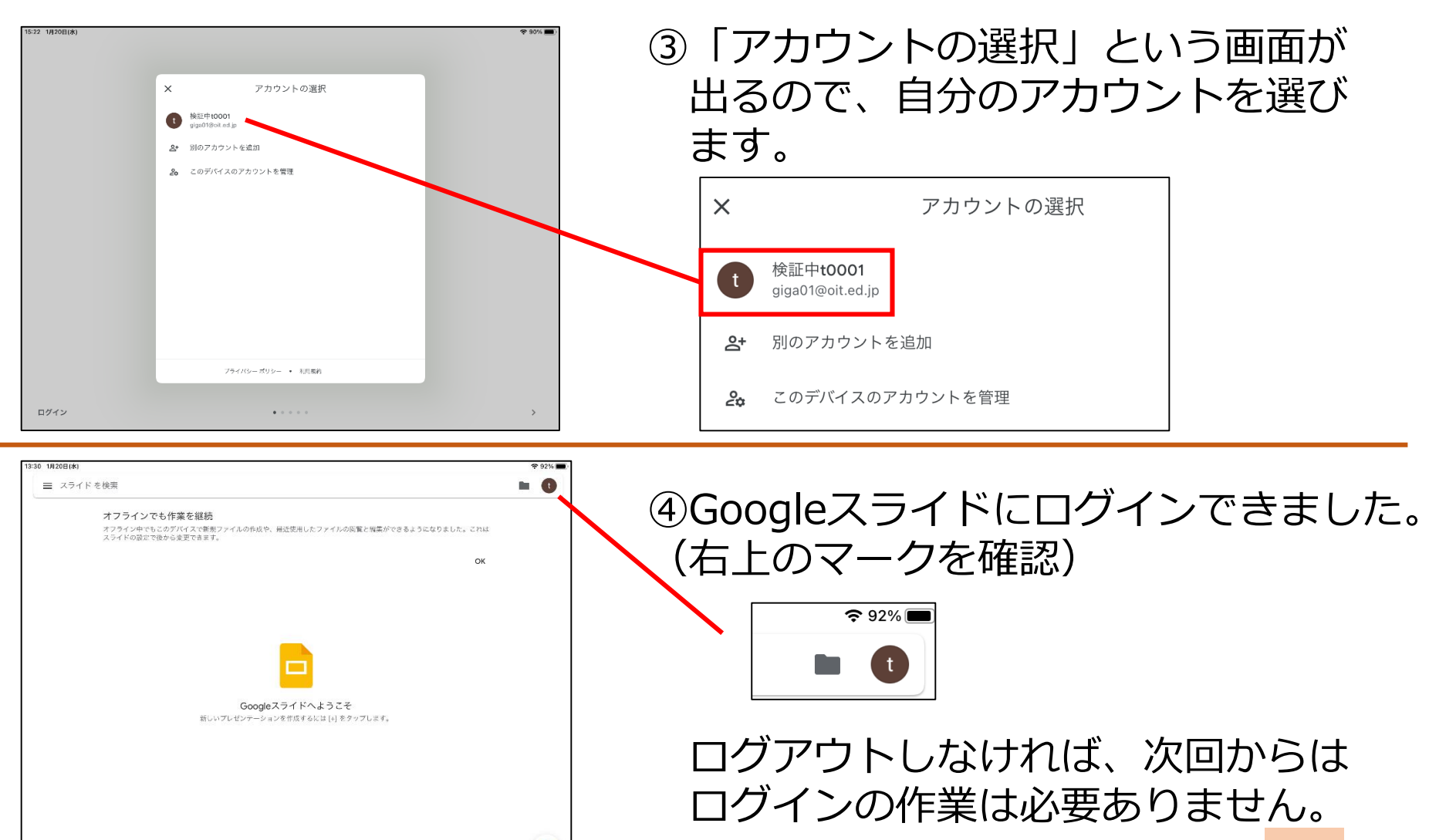

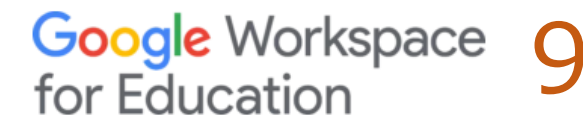

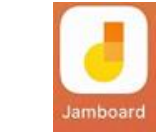

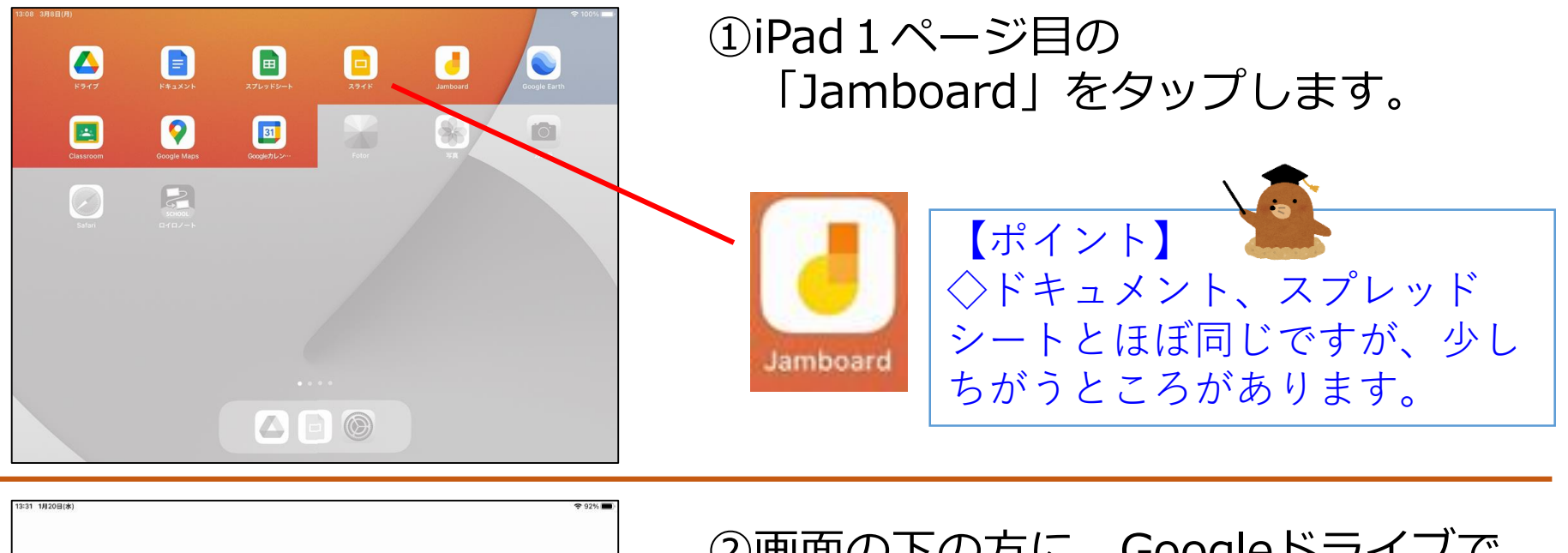

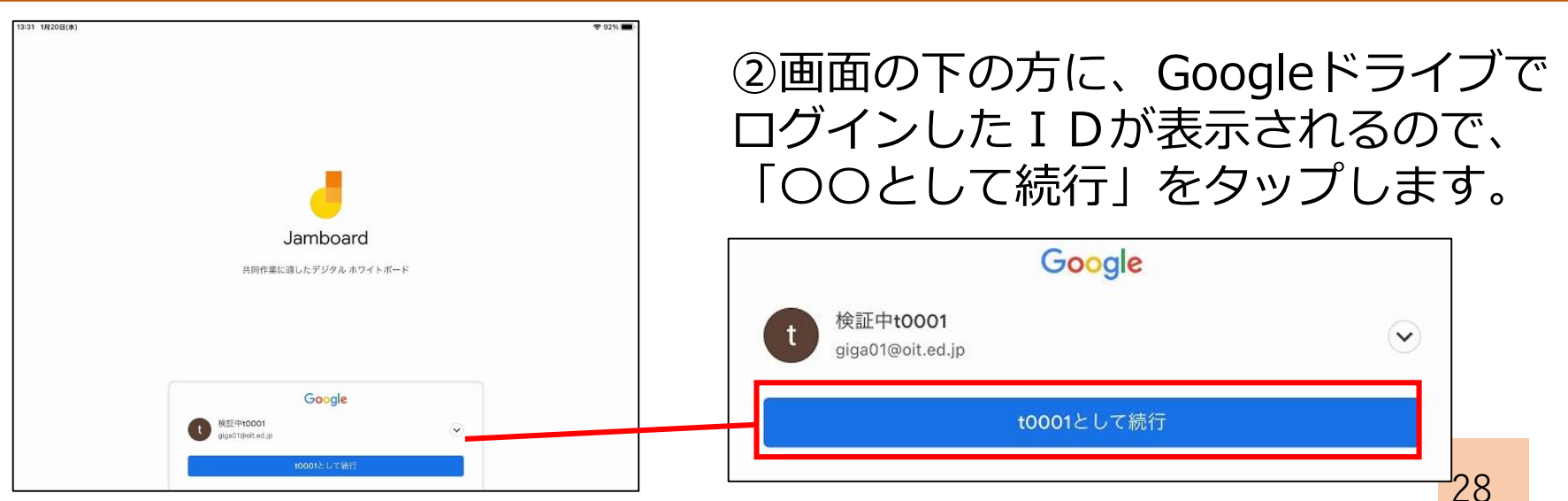

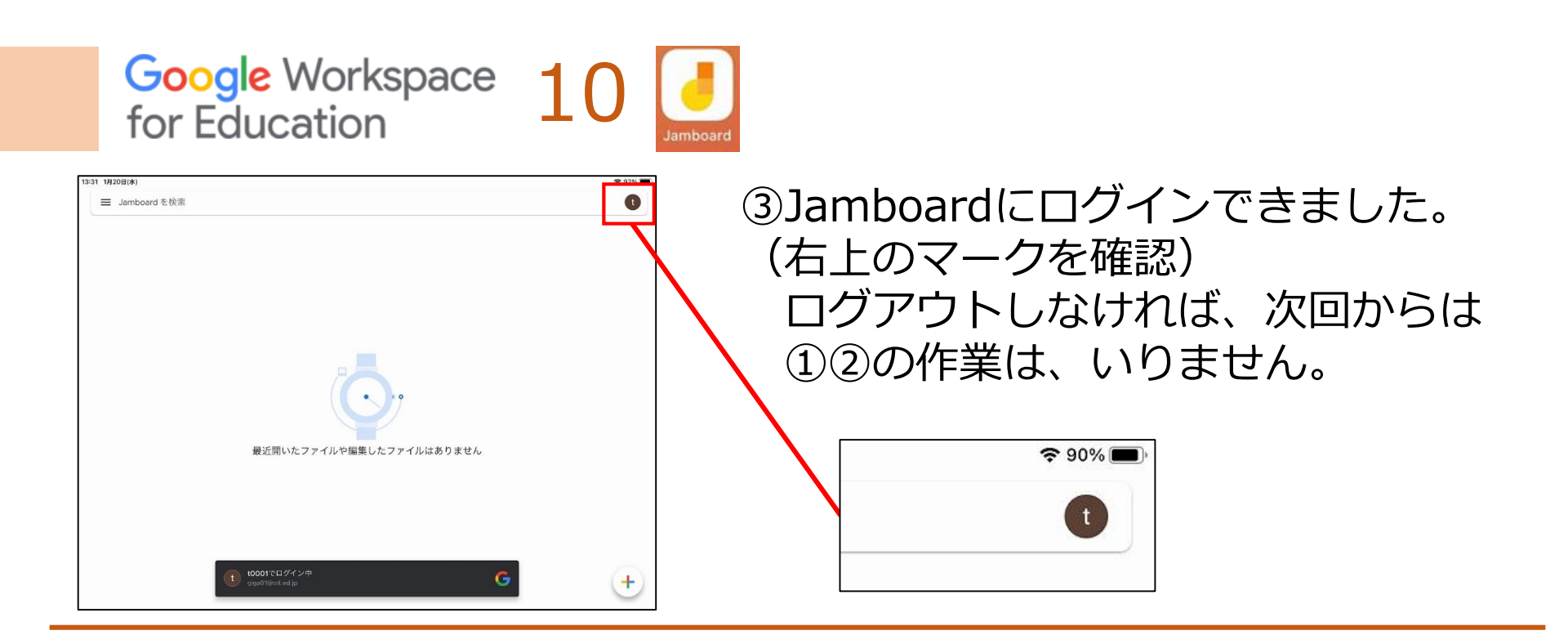

・Googleドライブでログインをしていれば ドキュメント・スプレッドシート スライド・Jamboardには同じような 手順でログインすることができましたね。

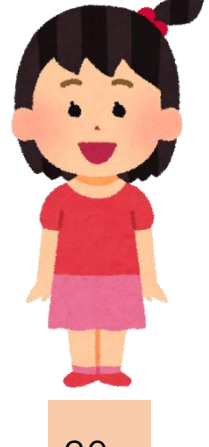

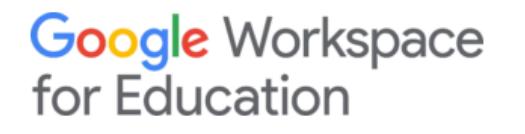

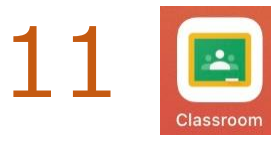

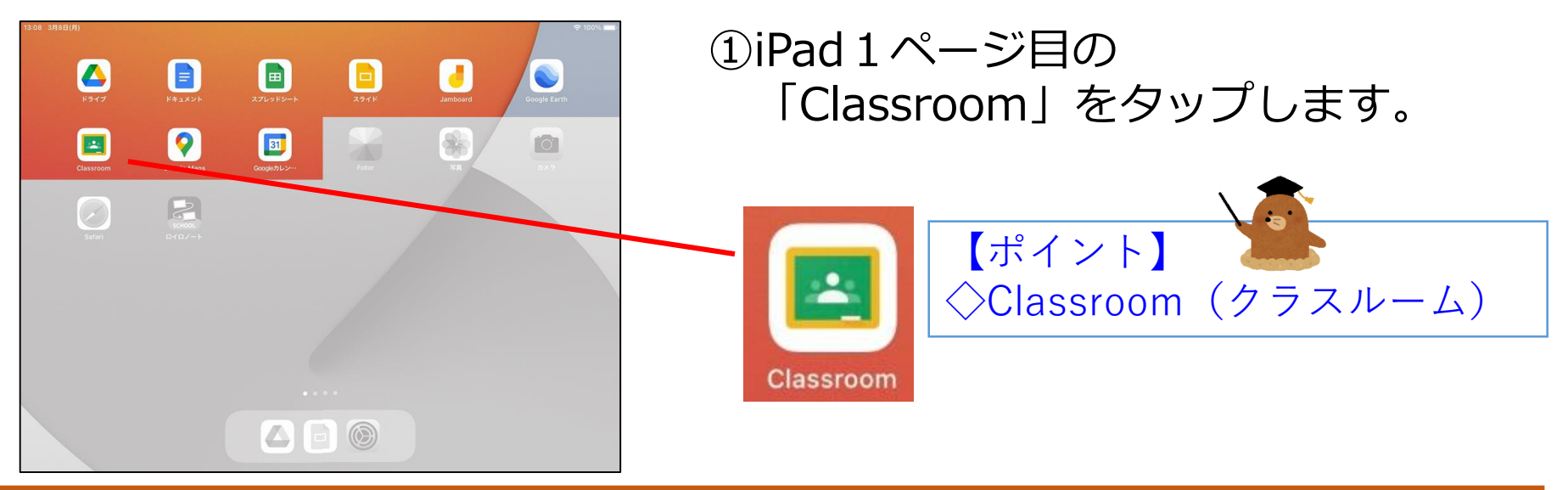

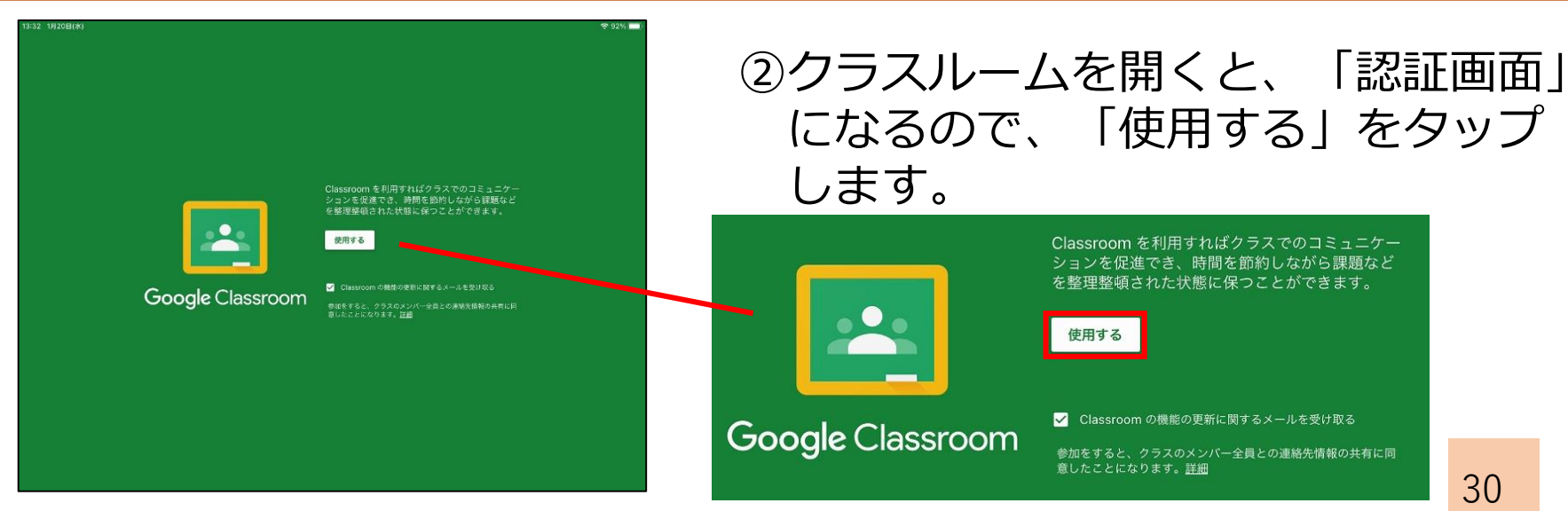

### Google Workspace 12 for Education

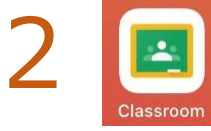

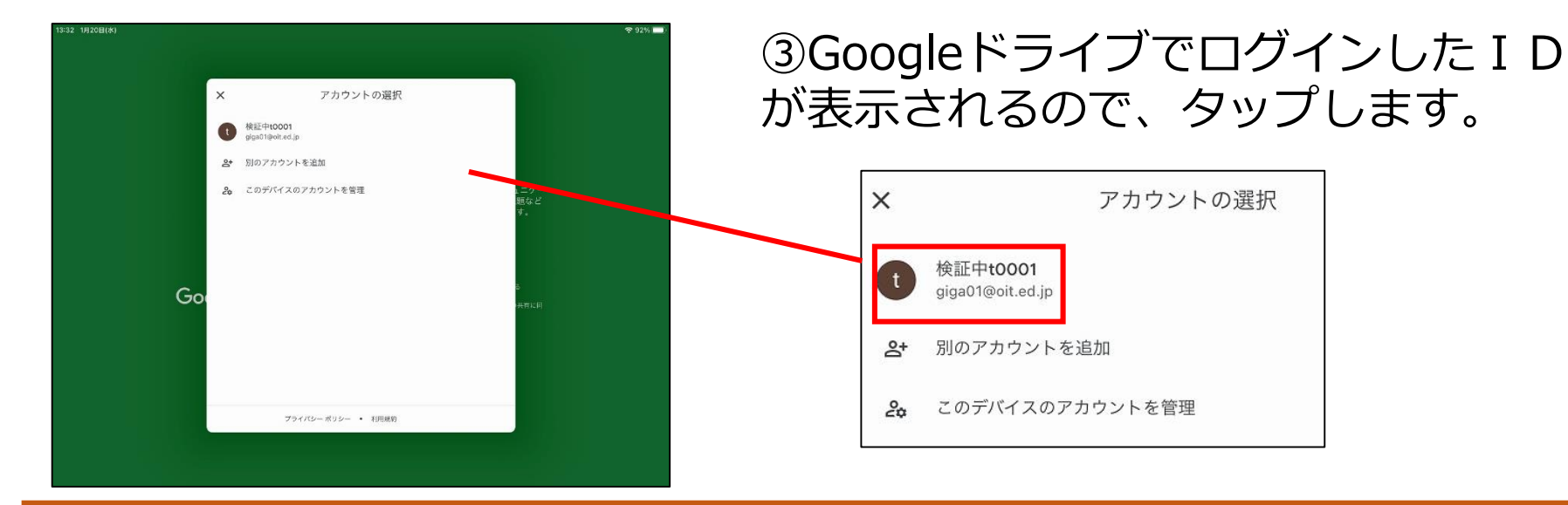

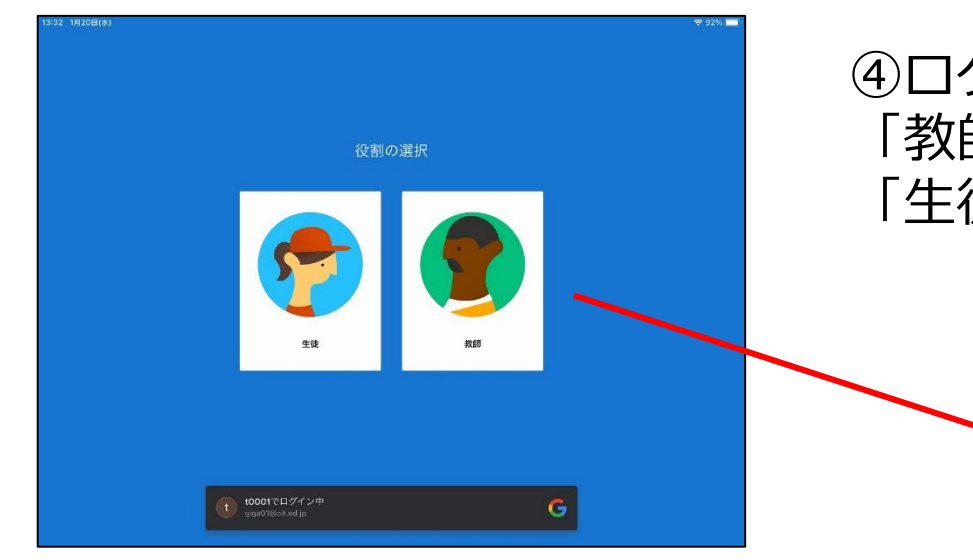

### ④ログインが成功すると「生徒」か 「教師」を選ぶ画面が出るので、 「生徒」を選びます。

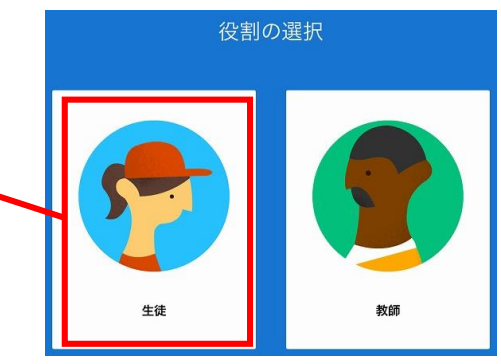

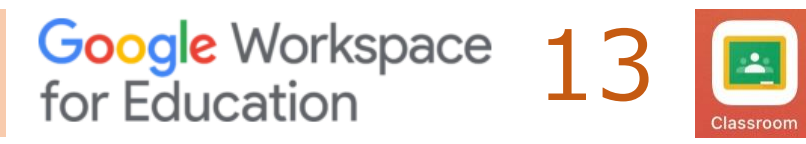

| 13:33 19/208( <b>*</b> )<br>= | Google Classroom                                                                                                    | © 92% <b>••</b>                        | ⑤「許可」をタップします。                                                                                        |
|-------------------------------|----------------------------------------------------------------------------------------------------|----------------------------------------|----------------------------------------------------------------------------------------------------|
|                               | "Classroom" it Bint Känt           Bint State           Bint State | ∂ 52.00 ftd + 0 52.√0.0 \$400 kt = 5.0 | "Classroom"は通知を送信し<br>ます。よろしいですか?<br>通知方法は、テキスト、サウンド、アイコ<br>ンバッジが利用できる可能性があります。<br>通知方法は"設定"で設定できます。 |
| 13:06 1#22E(\$)               | Google Classroom                                                                                                    | ♥100%                                  | ⑥Classroomにロガインでキキし                                                                                  |

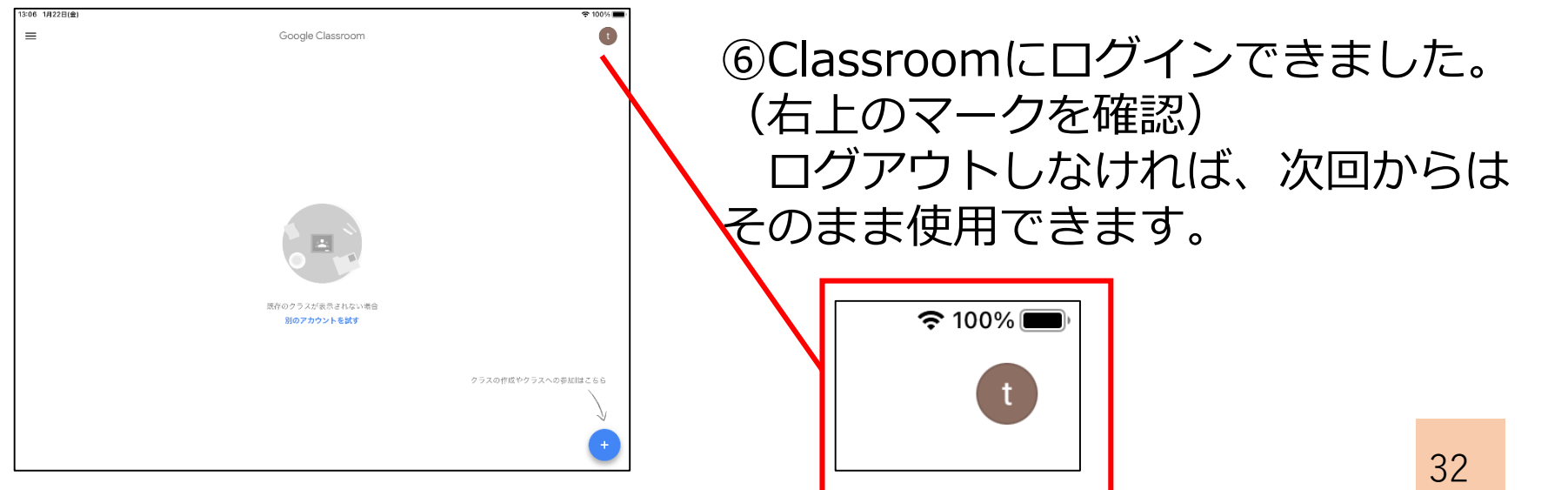

# 少しずつ使っていきましょう

iPadの使い方や、ログインの仕方はわかりましたか?

iPadには、他にもたくさんのアプリが入って います。授業の中で使っていきますので、少し ずつ活用してみてくださいね。

Google Workspace for Education

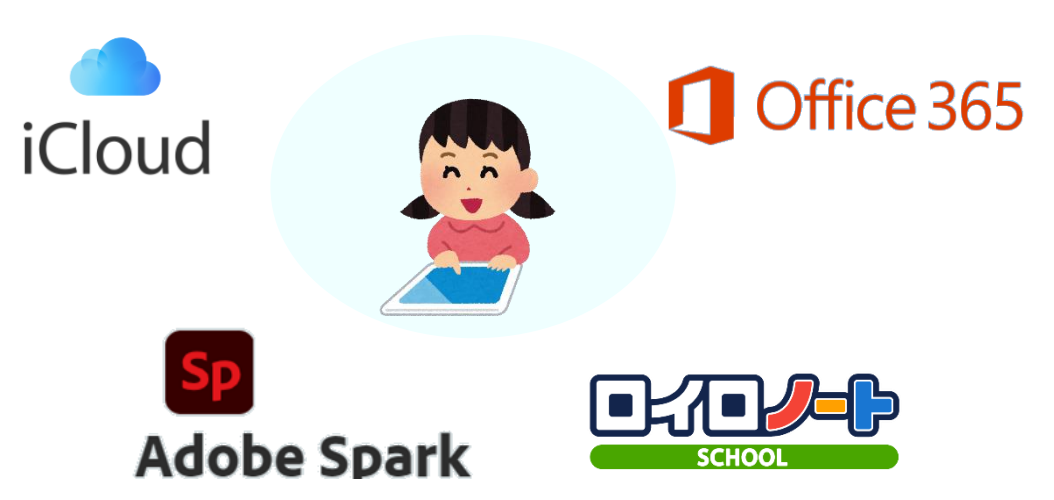